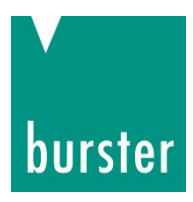

## **OPERATION MANUAL**

#### 9311 EtherCAT Integration into TwinCAT

© 2024 burster praezisionsmesstechnik gmbh & co kg All rights reserved

 Valid from:
 01.03.2024

 Applies to:
 DIGIFORCE® 9311-V0x01, V2x01

Manufacturer:<br/>bursterpräzisionsmesstechnik gmbh & co kgTalstr. 1 - 5P.O. Box 143276593 Gernsbach76587 GernsbachGermanyGermany

Tel.: +49-7224-645-0 Fax.: +49-7224-645-88 Email: info@burster.com www.burster.com

4517-BAETHERCATEN-5799-031527

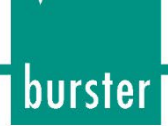

### **Table of Contents**

| Introduc | tion                                  | 3  |
|----------|---------------------------------------|----|
| 1.       | Creating new project                  | 4  |
| 2.       | Installation of ESI description files | 6  |
| 3.       | Scan EtherCAT devices                 | 6  |
| 4.       | Create a sample program               | 9  |
| 5.       | Further examples                      | 14 |
| 5.1      | Read and Write of 'real' data types   | 14 |
| 5.2      | Write and Read of 'string' data types | 21 |
| 5.3      | Read of X-Coordinates                 | 23 |
|          |                                       |    |

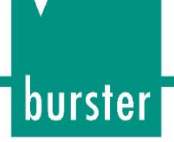

#### Introduction

This quick start guide describes an approach how you can configure the 9311 via Beckhoff TwinCAT using a Beckhoff PCI-Ethernet Card. Please note that the samples here cannot be directly used in your production line because they have beed extremely simplified to reach a better understanding. Therefore, you may have to complete them by checking of status, error, length values etc.

Please also note that you will have to use the OPERATION MANUAL DIGIFORCE® Model 9311 as well as 9311 EtherCAT Manual to get futher information about input and output parameters (PDO as well as SDO data transfer)

burster

## DIGIFORCE<sup>®</sup> 9311 EtherCAT

#### 1. Creating new project

> Start the TwinCAT XAE Shell and click on New TwinCAT Project (a) (or via File → New Project)

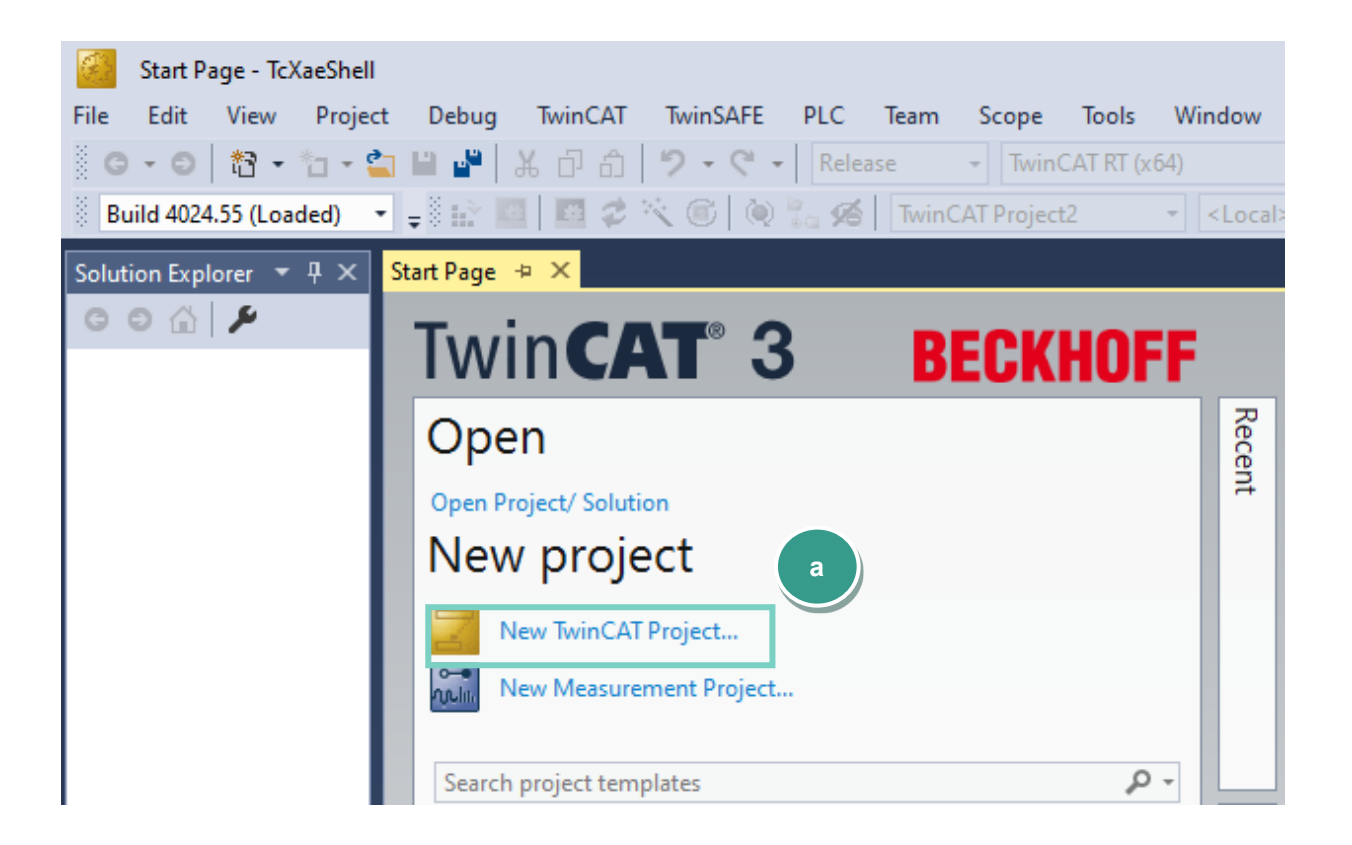

Select TwinCAT XAE Project, assign a project name (b) and click OK

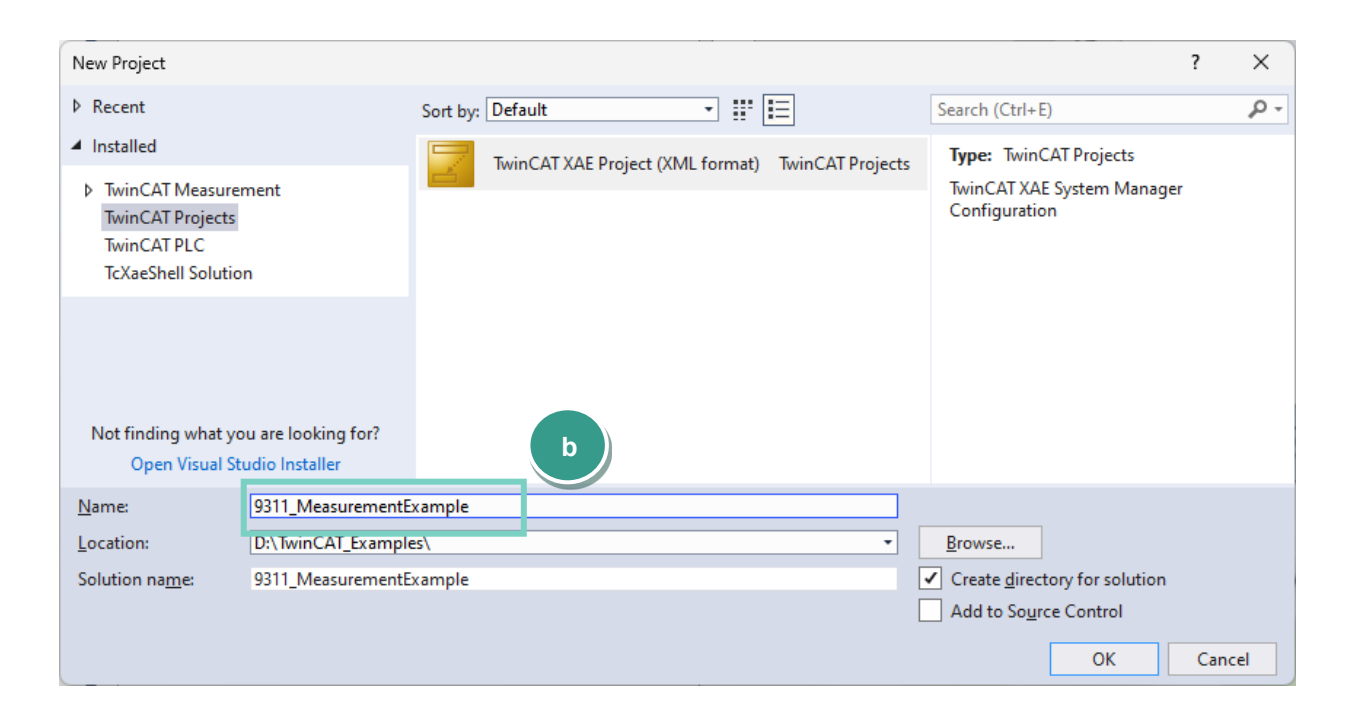

Go to TwinCAT (a), select Show Real Time Ethernet Compatible Devices... (b) and look for your EtherCAT Master device under Compatible devices\* (c). Afterwards click the Install button (d).

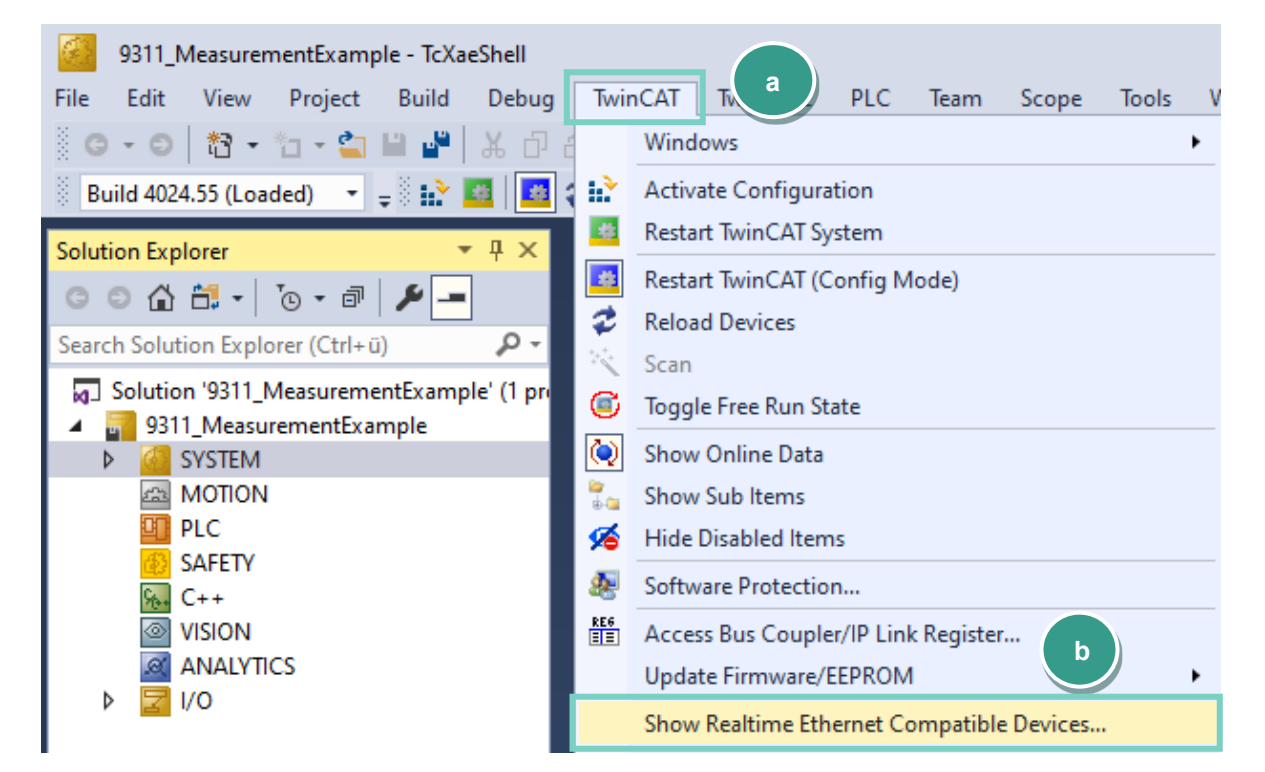

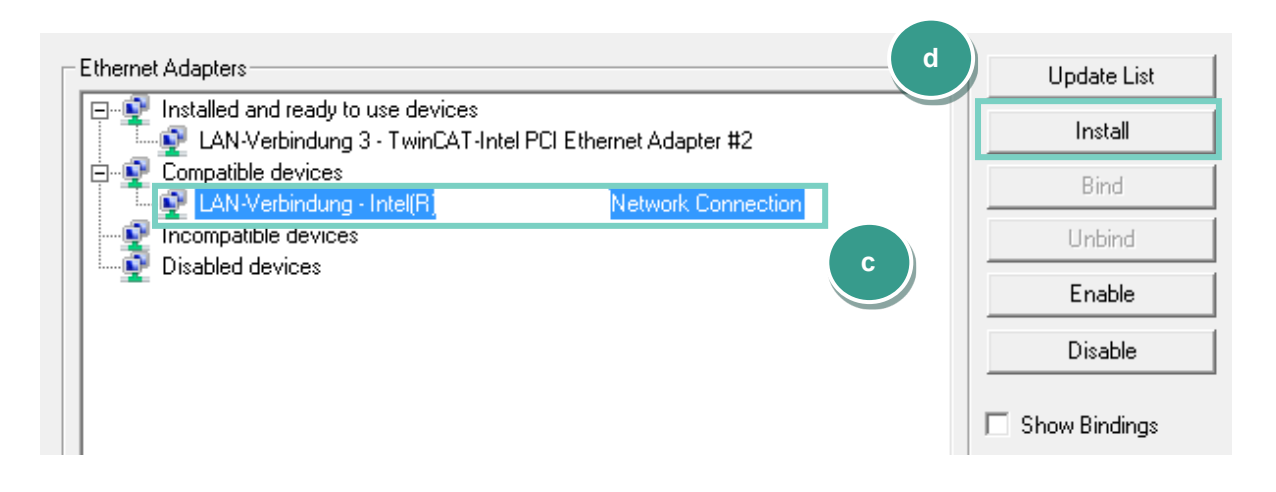

\*You can find information of supported nenwork controllers on:

https://infosys.beckhoff.com/english.php?content=../content/1033/tc3\_overview/9309844363.html&id

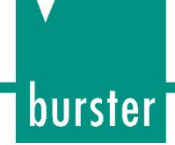

#### 2. Installation of ESI description files

**Note:** Please make sure that your ESI file is compatible to the field bus firmware in the 9311 when you download an ESI file from our homepage <a href="https://www.burster.com/">https://www.burster.com/</a>

Copy the ESI file burster\_9311.xml into directory C:\TwinCAT\3.1\Config\lo\Onboardlo and additionally into C:\TwinCAT\3.1\Config\lo\EtherCAT

Note: If you use the TwinCAT 2 The ESI directory would be C:\TwinCAT\Io\EtherCAT

#### 3. Scan EtherCAT devices

Connect the 9311 to your EtherCAT master, right click *I/O* → *Devices* (a) in the project tree und select *Scan* (b):

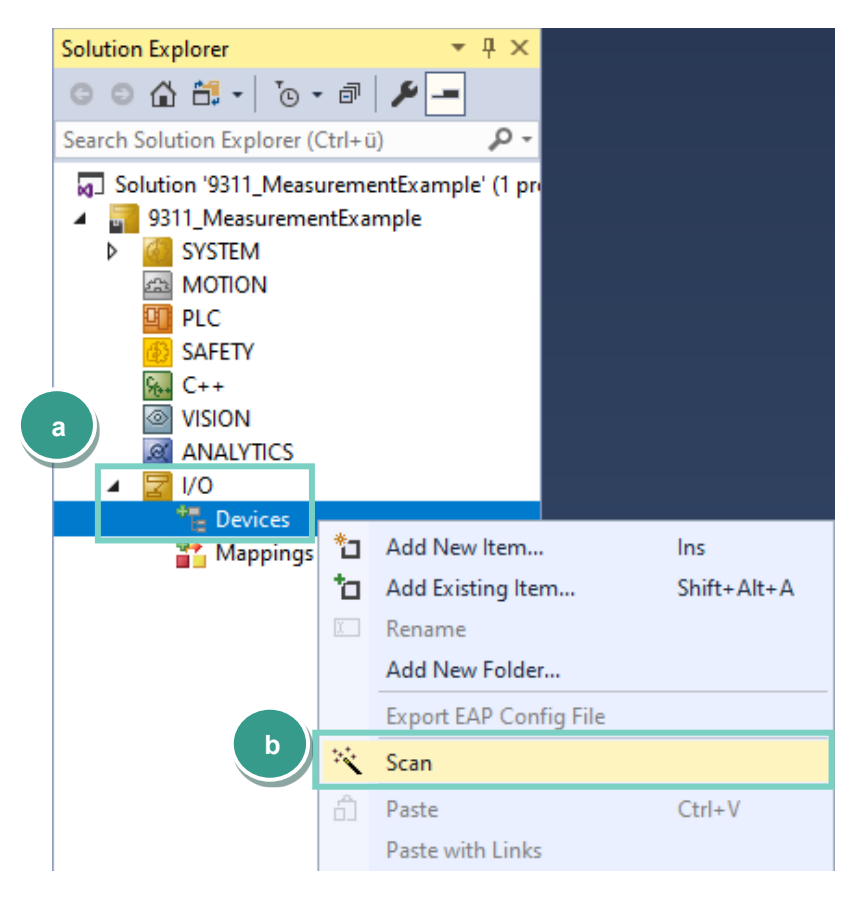

> Now, you can select an EtherCAT compatible device in the new window and click OK:

| 2 new I/O devices found                                                                                                    | ×            |
|----------------------------------------------------------------------------------------------------|--------------|
| Device 1 (EtherCAT Automation Protocol) [Ethernet (Realtek Gaming 2.5GbE Family] Device 3 (EtherCAT) [i210 - TwinCAT (TwinCAT-Intel PCI Ethernet Adapter ] | ОК           |
|                                                                                                    | Cancel       |
|                                                                                                    | Select All   |
|                                                                                                    | Unselect All |

At this point you have to perform a device search by confirming the Scan for boxes request or later by right-clicking on the found EtherCAT device and selecting Scan in the context menu as shown below:

| Solution Explorer                                                                                                    | ₹ Ţ     | ×                                                                                                    |             |
|----------------------------------------------------------------------------------------------------|---------|----------------------------------------------------------------------------------------------------|-------------|
| C O 🟠 🛗 - 🐻 - 🗗 🗡 -                                                                                                    | -       |                                                                                                    |             |
| Search Solution Explorer (Ctrl+ü)                                                                                                    | ş       | D <del>-</del>                                                                                                    |             |
| Solution '9311_MeasurementExam<br>9311_MeasurementExample<br>SYSTEM<br>MOTION<br>PLC<br>SAFETY<br>SAFETY | nple' ( | 1 pri                                                                                                    |             |
| Device 3 (EtherCAT)<br>Mappings                                                                                                    | *1      | Add New Item                                                                                                    | Ins         |
| - Mappings                                                                                                    | to      | Add Existing Item                                                                                                    | Shift+Alt+A |
|                                                                                                    | X       | Remove                                                                                                    | Del         |
|                                                                                                    |         |                                                                                                    |             |
|                                                                                                    | I       | Rename                                                                                                    |             |
|                                                                                                    | K.      | Rename<br>Change Netld                                                                                                    |             |
|                                                                                                    | X.      | Rename<br>Change NetId<br>Save Device 3 (EtherCAT) As                                                                                                    |             |
|                                                                                                    | ι.      | Rename<br>Change NetId<br>Save Device 3 (EtherCAT) As<br>Append EtherCAT Cmd                                                                               |             |
|                                                                                                    | ιχ      | Rename<br>Change Netld<br>Save Device 3 (EtherCAT) As<br>Append EtherCAT Cmd<br>Append Dynamic Container                                                   |             |
|                                                                                                    | X       | Rename<br>Change Netld<br>Save Device 3 (EtherCAT) As<br>Append EtherCAT Cmd<br>Append Dynamic Container<br>Online Reset                                   |             |
|                                                                                                    | X       | Rename<br>Change Netld<br>Save Device 3 (EtherCAT) As<br>Append EtherCAT Cmd<br>Append Dynamic Container<br>Online Reset<br>Online Reload                  |             |
|                                                                                                    | X.      | Rename<br>Change Netld<br>Save Device 3 (EtherCAT) As<br>Append EtherCAT Cmd<br>Append Dynamic Container<br>Online Reset<br>Online Reload<br>Online Delete |             |

If the TwinCAT was not able to find the ESI file, confirm the question to use online description and after a while you should be able to see the 9311 device in the project tree:

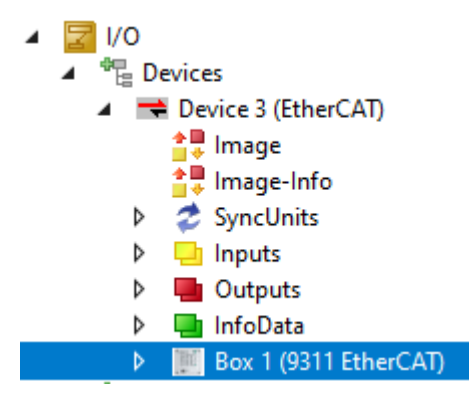

> Confirm the request to activate Free Run

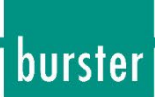

To see the process data, please click on the 9311 in the project tree (a) and select the Process Data tab (b):

|                                         |                                                                                                    |                                                                                             |                                                                                                    | 7                                                                  | 7 🔐 Qu                                                                                                    | lick Launc                                                                                                    | h (Ctrl+C                                                                                   | D) 🔎                   |                      |
|-----------------------------------------|----------------------------------------------------------------------------------------------------|---------------------------------------------------------------------------------------------|----------------------------------------------------------------------------------------------------|--------------------------------------------------------------------|----------------------------------------------------------------------------------------------------|----------------------------------------------------------------------------------------------------|---------------------------------------------------------------------------------------------|------------------------|----------------------|
| File Edit View Project Build De         | <br>bua TwinCAT Twins                                                                                                    | SAFE PLC                                                                                    | Team Scope                                                                                                    | Tools Win                                                          | idow Help                                                                                                    | ,                                                                                                    |                                                                                             |                        |                      |
|                                         | പെടി ഉംഭം                                                                                                    | Release                                                                                     | TwinCAT RT (x64                                                                                                    |                                                                    | Attach                                                                                                    |                                                                                                    |                                                                                             |                        | <b>.</b> "           |
| Ruild 4024 55 (Loaded)                  | 🗖 🖈 🖄 🕋 🏠 🍋                                                                                                    |                                                                                             | MeasurementExam                                                                                                    | z zlocals                                                          |                                                                                                    | •                                                                                                    |                                                                                             |                        | · •                  |
|                                         |                                                                                                    | (b)⁼                                                                                        | weasurementexam                                                                                                    | < COCal>                                                           |                                                                                                    |                                                                                                    |                                                                                             |                        |                      |
| Solution Explorer 🛛 🔻 🕂 🗙               | 9311_MeasurementExam                                                                                                    | p                                                                                           |                                                                                                    |                                                                    |                                                                                                    |                                                                                                    |                                                                                             |                        |                      |
| ○ ○ ☆ ☆ ·   `o · ∂   ≯ <u>-</u>         | General EtherCAT Pr                                                                                                    | ocess Data 🛛                                                                                | tartup CoE - Online                                                                                                    | Online                                                             |                                                                                                    |                                                                                                    |                                                                                             |                        |                      |
| Search Solution Explorer (Ctrl+ü) 🛛 🔎 🕶 | Sync Manager:                                                                                                    |                                                                                             | PDO List:                                                                                                    |                                                                    |                                                                                                    |                                                                                                    |                                                                                             |                        |                      |
| Solution '9311_MeasurementExample'      | SM Size Tupe                                                                                                    | Flage                                                                                       | Index Size                                                                                                    | Name                                                               |                                                                                                    |                                                                                                    | Flage                                                                                       | SM                     | SU                   |
| 9311_MeasurementExample                 | 0 128 Mbx(                                                                                                    | Out                                                                                         | 0x1A00 92.0                                                                                                    | Inputs                                                             |                                                                                                    |                                                                                                    | MF                                                                                          | 3                      | 0                    |
| MOTION                                  | 1 128 Mbxl                                                                                                    | In                                                                                          | 0x1600 3.0                                                                                                    | Outputs                                                            |                                                                                                    |                                                                                                    | MF                                                                                          | 2                      | 0                    |
| PLC                                     | 2 3 Outp                                                                                                    | uts                                                                                         |                                                                                                    |                                                                    |                                                                                                    |                                                                                                    |                                                                                             |                        |                      |
| 8 SAFETY                                | 3 92 input                                                                                                    | IS                                                                                          |                                                                                                    |                                                                    |                                                                                                    |                                                                                                    |                                                                                             |                        |                      |
| VISION                                  |                                                                                                    |                                                                                             |                                                                                                    |                                                                    |                                                                                                    |                                                                                                    |                                                                                             |                        |                      |
| ANALYTICS                               |                                                                                                    |                                                                                             |                                                                                                    |                                                                    |                                                                                                    |                                                                                                    |                                                                                             |                        |                      |
| ⊿ 🛃 1/0                                 |                                                                                                    |                                                                                             |                                                                                                    |                                                                    |                                                                                                    |                                                                                                    |                                                                                             |                        |                      |
| Devices                                 | PDO Assignment (0v10                                                                                                    | 12).                                                                                        | PDO Content (0v140                                                                                                    | 0).                                                                |                                                                                                    |                                                                                                    |                                                                                             |                        |                      |
| ▲ Device 5 (EtherCAT) ▲ Image           | ✓ 0x1600                                                                                                    | ··).                                                                                        | Index Size                                                                                                    | oj.                                                                | Name                                                                                                    |                                                                                                    |                                                                                             | Type                   | Default              |
| timage-Info                             |                                                                                                    |                                                                                             | 0x2001:01 0.1                                                                                                    | 0.0                                                                | 9311 OUT R                                                                                                    | EADY                                                                                                    |                                                                                             | BIT                    |                      |
| SyncUnits                               |                                                                                                    |                                                                                             | 0x2001:02 0.1                                                                                                    | 0.1                                                                | 9311_OUT_O                                                                                                    | K                                                                                                    |                                                                                             | BIT                    |                      |
| P 🛄 Inputs a                            |                                                                                                    |                                                                                             | 0x2001:03 0.1                                                                                                    | 0.2                                                                | 9311_OUT_N                                                                                                    | OK ON                                                                                                    |                                                                                             | BIT                    |                      |
|                                         |                                                                                                    |                                                                                             | 0x2001:04 0.1                                                                                                    | 0.3                                                                | 9311_0UT_N<br>9311_0UT_S                                                                                                    | OK_ONL<br>1                                                                                                    |                                                                                             | BIT                    |                      |
| Image: Box 1 (9311 EtherCAT)            |                                                                                                    |                                                                                             |                                                                                                    |                                                                    |                                                                                                    |                                                                                                    |                                                                                             |                        |                      |
| T Mappings                              | Download                                                                                                    |                                                                                             | Predefined PDO Ass                                                                                                    | ignment: (none                                                     | e)                                                                                                    |                                                                                                    |                                                                                             |                        | ~                    |
|                                         | PDO Assignment                                                                                                    |                                                                                             | Load PDO info from                                                                                                    | device                                                             |                                                                                                    |                                                                                                    |                                                                                             |                        |                      |
|                                         | PDO Configuratio                                                                                                    | n                                                                                           | Sync Unit Assignme                                                                                                    | nt                                                                 |                                                                                                    |                                                                                                    |                                                                                             |                        |                      |
|                                         |                                                                                                    |                                                                                             |                                                                                                    |                                                                    |                                                                                                    |                                                                                                    |                                                                                             |                        |                      |
|                                         |                                                                                                    |                                                                                             | _                                                                                                    |                                                                    |                                                                                                    |                                                                                                    |                                                                                             |                        |                      |
|                                         | Name                                                                                                    | Online                                                                                      |                                                                                                    | C.m.a                                                              | > Addr                                                                                                    |                                                                                                    |                                                                                             | Linked to              |                      |
|                                         |                                                                                                    | 0                                                                                           | туре                                                                                                    | 5120                                                               | 2Auui                                                                                                    | in/Out                                                                                                    | User ID                                                                                     |                        |                      |
|                                         | 9311_OUT_READY<br>9311_OUT_OK                                                                                                    | 0                                                                                           | BIT                                                                                                    | 0.1                                                                | 54.0                                                                                                    | Input                                                                                                    | 0<br>0                                                                                      |                        |                      |
|                                         | <ul> <li>9311_OUT_READY</li> <li>9311_OUT_OK</li> <li>9311_OUT_NOK</li> </ul>                                                                                                    | 0<br>0<br>0                                                                                 | BIT<br>BIT<br>BIT                                                                                                    | 0.1<br>0.1<br>0.1                                                  | 54.0<br>54.1<br>54.2                                                                                                    | Input<br>Input<br>Input                                                                                                    | 0<br>0<br>0                                                                                 |                        |                      |
|                                         | <ul> <li>1000 2000 2000 2000 2000 2000 2000 2000</li></ul>                                                                                                    | 0<br>0<br>0<br>0                                                                            | BIT<br>BIT<br>BIT<br>BIT                                                                                                    | 0.1<br>0.1<br>0.1<br>0.1                                           | 54.0<br>54.1<br>54.2<br>54.3                                                                                                    | Input<br>Input<br>Input<br>Input<br>Input                                                                                                    | 0<br>0<br>0<br>0<br>0                                                                       |                        |                      |
|                                         | <ul> <li>20311_OUT_READY</li> <li>20311_OUT_OK</li> <li>20311_OUT_NOK</li> <li>20311_OUT_NOK</li> <li>20311_OUT_NOK</li> <li>20311_OUT_S1</li> </ul>                                                                                                    | 0<br>0<br>0<br>0<br>0                                                                       | BIT<br>BIT<br>BIT<br>BIT<br>BIT<br>BIT                                                                                                    | 0.1<br>0.1<br>0.1<br>0.1<br>0.1                                    | 54.0<br>54.1<br>54.2<br>54.3<br>54.4                                                                                                    | Input<br>Input<br>Input<br>Input<br>Input                                                                                                    | 0<br>0<br>0<br>0<br>0<br>0                                                                  |                        |                      |
|                                         | <ul> <li>29311_OUT_READY</li> <li>29311_OUT_OK</li> <li>29311_OUT_NOK</li> <li>29311_OUT_NOK</li> <li>29311_OUT_S1</li> <li>29311_OUT_S2</li> <li>29311_OUT_S2</li> </ul>                                                                                                    | 0<br>0<br>0<br>0<br>0<br>0                                                                  | BIT<br>BIT<br>BIT<br>BIT<br>BIT<br>BIT<br>BIT                                                                                                    | 0.1<br>0.1<br>0.1<br>0.1<br>0.1<br>0.1<br>0.1                      | 54.0<br>54.1<br>54.2<br>54.3<br>54.4<br>54.5<br>54.6                                                                                                    | Input<br>Input<br>Input<br>Input<br>Input<br>Input                                                                                                    | 0<br>0<br>0<br>0<br>0<br>0<br>0<br>0                                                        |                        |                      |
|                                         | <ul> <li>9311_OUT_READY</li> <li>9311_OUT_OK</li> <li>9311_OUT_OK</li> <li>9311_OUT_NOK</li> <li>9311_OUT_NOK</li> <li>9311_OUT_S1</li> <li>9311_OUT_S2</li> <li>9311_OUT_ADJ1</li> <li>9311_OUT_ADJ1</li> <li>9311_OUT_ADJ5</li> </ul>                                                                                                    | 0<br>0<br>0<br>0<br>0<br>0<br>0<br>0                                                        | iype<br>BIT<br>BIT<br>BIT<br>BIT<br>BIT<br>BIT<br>BIT                                                                                                    | 0.1<br>0.1<br>0.1<br>0.1<br>0.1<br>0.1<br>0.1<br>0.1               | 54.0<br>54.1<br>54.2<br>54.3<br>54.4<br>54.5<br>54.6<br>54.7                                                                                                    | Input<br>Input<br>Input<br>Input<br>Input<br>Input<br>Input<br>Input                                                                                                    | 0<br>0<br>0<br>0<br>0<br>0<br>0<br>0<br>0<br>0<br>0                                         |                        |                      |
|                                         | <ul> <li>9311_OUT_READY</li> <li>9311_OUT_OK</li> <li>9311_OUT_OK</li> <li>9311_OUT_NOK</li> <li>9311_OUT_NOK</li> <li>9311_OUT_S1</li> <li>9311_OUT_S2</li> <li>9311_OUT_ADJ1</li> <li>9311_OUT_ADJ6</li> <li>9311_OUT_ADJ2</li> </ul>                                                                                                    | 0<br>0<br>0<br>0<br>0<br>0<br>0<br>0<br>0<br>0<br>0<br>0                                    | BIT<br>BIT<br>BIT<br>BIT<br>BIT<br>BIT<br>BIT<br>BIT                                                                                                    | 0.1<br>0.1<br>0.1<br>0.1<br>0.1<br>0.1<br>0.1<br>0.1<br>0.1        | 54.0<br>54.1<br>54.2<br>54.3<br>54.4<br>54.5<br>54.6<br>54.6<br>54.7<br>55.0                                                                                                    | Input<br>Input<br>Input<br>Input<br>Input<br>Input<br>Input<br>Input<br>Input                                                                                                    | 0<br>0<br>0<br>0<br>0<br>0<br>0<br>0<br>0<br>0<br>0<br>0<br>0<br>0                          |                        |                      |
|                                         | <ul> <li>9311_OUT_READY</li> <li>9311_OUT_OK</li> <li>9311_OUT_NOK</li> <li>9311_OUT_NOK</li> <li>9311_OUT_NOK</li> <li>9311_OUT_S1</li> <li>9311_OUT_S2</li> <li>9311_OUT_ADJ1</li> <li>9311_OUT_ADJ5</li> <li>9311_OUT_ADJ2</li> <li>9311_OUT_ADJ3</li> </ul>                                                                                                    | 0<br>0<br>0<br>0<br>0<br>0<br>0<br>0<br>0<br>0<br>0<br>0<br>0                               | BIT<br>BIT<br>BIT<br>BIT<br>BIT<br>BIT<br>BIT<br>BIT<br>BIT                                                                                                    | 0.1<br>0.1<br>0.1<br>0.1<br>0.1<br>0.1<br>0.1<br>0.1<br>0.1<br>0.1 | 54.0<br>54.1<br>54.2<br>54.3<br>54.4<br>54.5<br>54.6<br>54.7<br>55.0<br>55.1                                                                                                    | Input<br>Input<br>Input<br>Input<br>Input<br>Input<br>Input<br>Input<br>Input<br>Input<br>Input                                                                                                    | 0<br>0<br>0<br>0<br>0<br>0<br>0<br>0<br>0<br>0<br>0<br>0<br>0<br>0<br>0<br>0                |                        |                      |
|                                         | <ul> <li>9311_OUT_READY</li> <li>9311_OUT_OK</li> <li>9311_OUT_NOK</li> <li>9311_OUT_NOK</li> <li>9311_OUT_S1</li> <li>9311_OUT_S1</li> <li>9311_OUT_S2</li> <li>9311_OUT_ADJ1</li> <li>9311_OUT_ADJ5</li> <li>9311_OUT_ADJ2</li> <li>9311_OUT_ADJ3</li> <li>9311_OUT_ADJ3</li> <li>9311_OUT_ADJ4</li> </ul>                                                                                                    | 0<br>0<br>0<br>0<br>0<br>0<br>0<br>0<br>0<br>0<br>0<br>0<br>0<br>0                          | BIT<br>BIT<br>BIT<br>BIT<br>BIT<br>BIT<br>BIT<br>BIT<br>BIT<br>BIT                                                                                                    | 0.1<br>0.1<br>0.1<br>0.1<br>0.1<br>0.1<br>0.1<br>0.1<br>0.1<br>0.1 | 54.0<br>54.1<br>54.2<br>54.3<br>54.4<br>54.5<br>54.6<br>54.7<br>55.0<br>55.1<br>55.2<br>55.2                                                                                                 | Involut<br>Input<br>Input<br>Input<br>Input<br>Input<br>Input<br>Input<br>Input<br>Input                                                                                                    | 0<br>0<br>0<br>0<br>0<br>0<br>0<br>0<br>0<br>0<br>0<br>0<br>0<br>0<br>0<br>0<br>0           |                        |                      |
|                                         | <ul> <li>9311_OUT_READY</li> <li>9311_OUT_OK</li> <li>9311_OUT_OK</li> <li>9311_OUT_NOK</li> <li>9311_OUT_S1</li> <li>9311_OUT_S2</li> <li>9311_OUT_ADJ1</li> <li>9311_OUT_ADJ5</li> <li>9311_OUT_ADJ3</li> <li>9311_OUT_ADJ3</li> <li>9311_OUT_ADJ5</li> <li>9311_OUT_ADJ5</li> <li>9311_OUT_Cob</li> </ul>                                                                                                    | 0<br>0<br>0<br>0<br>0<br>0<br>0<br>0<br>0<br>0<br>0<br>0<br>0<br>0<br>0<br>0                | BIT<br>BIT<br>BIT<br>BIT<br>BIT<br>BIT<br>BIT<br>BIT<br>BIT<br>BIT                                                                                                    | 312e<br>0.1<br>0.1<br>0.1<br>0.1<br>0.1<br>0.1<br>0.1<br>0.1       | 54.0<br>54.1<br>54.2<br>54.3<br>54.4<br>54.5<br>54.6<br>54.7<br>55.0<br>55.1<br>55.2<br>55.3<br>55.0                                                                                         | Invote<br>Input<br>Input<br>Input<br>Input<br>Input<br>Input<br>Input<br>Input<br>Input<br>Input<br>Input<br>Input                                                                                                    | 0<br>0<br>0<br>0<br>0<br>0<br>0<br>0<br>0<br>0<br>0<br>0<br>0<br>0<br>0<br>0<br>0<br>0<br>0 |                        |                      |
|                                         | <ul> <li>9311_OUT_READY</li> <li>9311_OUT_OK</li> <li>9311_OUT_OK</li> <li>9311_OUT_NOK</li> <li>9311_OUT_NOK</li> <li>9311_OUT_S1</li> <li>9311_OUT_S2</li> <li>9311_OUT_ADJ1</li> <li>9311_OUT_ADJ5</li> <li>9311_OUT_ADJ4</li> <li>9311_OUT_ADJ4</li> <li>9311_OUT_Glob</li> <li>9311_OUT_Overl</li> </ul>                                                                                                    | 0<br>0<br>0<br>0<br>0<br>0<br>0<br>0<br>0<br>0<br>0<br>0<br>0<br>0<br>0<br>0<br>0<br>0<br>0 | BIT<br>BIT<br>BIT<br>BIT<br>BIT<br>BIT<br>BIT<br>BIT<br>BIT<br>BIT                                                                                                    | 3122<br>0.1<br>0.1<br>0.1<br>0.1<br>0.1<br>0.1<br>0.1<br>0.1       | 54.0<br>54.1<br>54.2<br>54.3<br>54.4<br>54.5<br>54.6<br>54.7<br>55.0<br>55.1<br>55.2<br>55.3<br>56.0<br>56.1                                                                                 | Input<br>Input<br>Input<br>Input<br>Input<br>Input<br>Input<br>Input<br>Input<br>Input<br>Input<br>Input<br>Input<br>Input                                                                                                    | 0<br>0<br>0<br>0<br>0<br>0<br>0<br>0<br>0<br>0<br>0<br>0<br>0<br>0<br>0<br>0<br>0<br>0<br>0 |                        |                      |
|                                         | <ul> <li>9311_OUT_READY</li> <li>9311_OUT_OK</li> <li>9311_OUT_OK</li> <li>9311_OUT_NOK</li> <li>9311_OUT_S1</li> <li>9311_OUT_S2</li> <li>9311_OUT_ADJ1</li> <li>9311_OUT_ADJ6</li> <li>9311_OUT_ADJ2</li> <li>9311_OUT_ADJ3</li> <li>9311_OUT_ADJ3</li> <li>9311_OUT_ADJ4</li> <li>9311_OUT_Glob</li> <li>9311_OUT_Overl</li> <li>9311_OUT_Overl</li> <li>9311_OUT_Wind</li> </ul>                                                                                                    | 0<br>0<br>0<br>0<br>0<br>0<br>0<br>0<br>0<br>0<br>0<br>0<br>0<br>0<br>0<br>0<br>0<br>0<br>0 | BIT<br>BIT<br>BIT<br>BIT<br>BIT<br>BIT<br>BIT<br>BIT<br>BIT<br>BIT                                                                                                    | 0.1<br>0.1<br>0.1<br>0.1<br>0.1<br>0.1<br>0.1<br>0.1<br>0.1<br>0.1 | 54.0<br>54.1<br>54.2<br>54.3<br>54.4<br>54.5<br>54.6<br>54.7<br>55.0<br>55.1<br>55.2<br>55.3<br>56.0<br>56.1<br>56.2                                                                         | Inyout<br>Input<br>Input<br>Input<br>Input<br>Input<br>Input<br>Input<br>Input<br>Input<br>Input<br>Input<br>Input<br>Input<br>Input                                                                                                    | 0<br>0<br>0<br>0<br>0<br>0<br>0<br>0<br>0<br>0<br>0<br>0<br>0<br>0<br>0<br>0<br>0<br>0<br>0 |                        |                      |
|                                         | <ul> <li>9311_OUT_READY</li> <li>9311_OUT_OK</li> <li>9311_OUT_NOK</li> <li>9311_OUT_NOK</li> <li>9311_OUT_S1</li> <li>9311_OUT_S2</li> <li>9311_OUT_ADJ1</li> <li>9311_OUT_ADJ6</li> <li>9311_OUT_ADJ2</li> <li>9311_OUT_ADJ3</li> <li>9311_OUT_ADJ3</li> <li>9311_OUT_ADJ4</li> <li>9311_OUT_Glob</li> <li>9311_OUT_Overl</li> <li>9311_OUT_Wind</li> <li>9311_OUT_Wind</li> <li>9311_OUT_Wind</li> </ul>                                                                                                    | 0<br>0<br>0<br>0<br>0<br>0<br>0<br>0<br>0<br>0<br>0<br>0<br>0<br>0<br>0<br>0<br>0<br>0<br>0 | BIT<br>BIT<br>BIT<br>BIT<br>BIT<br>BIT<br>BIT<br>BIT<br>BIT<br>BIT                                                                                                    | 3122<br>0.1<br>0.1<br>0.1<br>0.1<br>0.1<br>0.1<br>0.1<br>0.1       | 54.0<br>54.1<br>54.2<br>54.3<br>54.4<br>54.5<br>54.6<br>54.7<br>55.0<br>55.1<br>55.2<br>55.3<br>56.0<br>56.1<br>56.2<br>56.3                                                                 | Inyout<br>Input<br>Input<br>Input<br>Input<br>Input<br>Input<br>Input<br>Input<br>Input<br>Input<br>Input<br>Input<br>Input<br>Input<br>Input<br>Input                                                                                                    | 0<br>0<br>0<br>0<br>0<br>0<br>0<br>0<br>0<br>0<br>0<br>0<br>0<br>0<br>0<br>0<br>0<br>0<br>0 |                        |                      |
|                                         | <ul> <li>9311_OUT_READY</li> <li>9311_OUT_OK</li> <li>9311_OUT_OK</li> <li>9311_OUT_NOK</li> <li>9311_OUT_NOK</li> <li>9311_OUT_S1</li> <li>9311_OUT_S2</li> <li>9311_OUT_ADJ1</li> <li>9311_OUT_ADJ2</li> <li>9311_OUT_ADJ2</li> <li>9311_OUT_ADJ3</li> <li>9311_OUT_ADJ4</li> <li>9311_OUT_ADJ5</li> <li>9311_OUT_Glob</li> <li>9311_OUT_Overl</li> <li>9311_OUT_Wind</li> <li>9311_OUT_Wind</li> <li>9311_OUT_Wind</li> <li>9311_OUT_Wind</li> <li>9311_OUT_Wind</li> <li>9311_OUT_Wind</li> <li>9311_OUT_Wind</li> <li>9311_OUT_Wind</li> <li>9311_OUT_Wind</li> <li>9311_OUT_Wind</li> <li>9311_OUT_Wind</li> </ul>                                                                                                    | 0<br>0<br>0<br>0<br>0<br>0<br>0<br>0<br>0<br>0<br>0<br>0<br>0<br>0<br>0<br>0<br>0<br>0<br>0 | iype<br>BIT<br>BIT<br>BIT<br>BIT<br>BIT<br>BIT<br>BIT<br>BIT<br>BIT<br>BIT                                                                                                    | 3.22<br>0.1<br>0.1<br>0.1<br>0.1<br>0.1<br>0.1<br>0.1<br>0.1       | 54.0<br>54.1<br>54.2<br>54.3<br>54.4<br>54.5<br>54.6<br>54.7<br>55.0<br>55.1<br>55.2<br>55.3<br>56.0<br>56.1<br>56.2<br>56.3<br>56.4<br>56.4<br>56.4                                         | Inyout<br>Input<br>Input<br>Input<br>Input<br>Input<br>Input<br>Input<br>Input<br>Input<br>Input<br>Input<br>Input<br>Input<br>Input<br>Input                                                                                                    | 0<br>0<br>0<br>0<br>0<br>0<br>0<br>0<br>0<br>0<br>0<br>0<br>0<br>0<br>0<br>0<br>0<br>0<br>0 |                        |                      |
|                                         | <ul> <li>29311_OUT_READY</li> <li>29311_OUT_READY</li> <li>29311_OUT_OK</li> <li>29311_OUT_NOK</li> <li>29311_OUT_S1</li> <li>29311_OUT_ADJ1</li> <li>29311_OUT_ADJ6</li> <li>29311_OUT_ADJ2</li> <li>29311_OUT_ADJ3</li> <li>29311_OUT_ADJ4</li> <li>29311_OUT_ADJ5</li> <li>29311_OUT_Glob</li> <li>29311_OUT_Overl</li> <li>29311_OUT_Wind</li> <li>29311_OUT_Wind</li> </ul> | 0<br>0<br>0<br>0<br>0<br>0<br>0<br>0<br>0<br>0<br>0<br>0<br>0<br>0<br>0<br>0<br>0<br>0<br>0 | нуре<br>ВІТ<br>ВІТ<br>ВІТ<br>ВІТ<br>ВІТ<br>ВІТ<br>ВІТ<br>ВІТ<br>ВІТ<br>ВІТ                                                                                                    | 3.22<br>0.1<br>0.1<br>0.1<br>0.1<br>0.1<br>0.1<br>0.1<br>0.1       | 54.0<br>54.1<br>54.2<br>54.3<br>54.4<br>54.5<br>54.6<br>54.7<br>55.0<br>55.1<br>55.2<br>55.3<br>56.0<br>56.1<br>56.2<br>56.3<br>56.4<br>56.5<br>56.6                                         | Inyotit<br>Input<br>Input                                                                                                    | 0<br>0<br>0<br>0<br>0<br>0<br>0<br>0<br>0<br>0<br>0<br>0<br>0<br>0<br>0<br>0<br>0<br>0<br>0 |                        |                      |
|                                         | <ul> <li>9311_OUT_READY</li> <li>9311_OUT_READY</li> <li>9311_OUT_OK</li> <li>9311_OUT_NOK</li> <li>9311_OUT_S1</li> <li>9311_OUT_ADJ1</li> <li>9311_OUT_ADJ6</li> <li>9311_OUT_ADJ6</li> <li>9311_OUT_ADJ3</li> <li>9311_OUT_ADJ3</li> <li>9311_OUT_ADJ4</li> <li>9311_OUT_ADJ5</li> <li>9311_OUT_Glob</li> <li>9311_OUT_Overl</li> <li>9311_OUT_Wind</li> <li>9311_OUT_Wind</li> <li>9311_OUT_Irres</li> <li>9311_OUT_Trape</li> <li>9311_OUT_Trape</li> </ul>                                                                                                    | 0<br>0<br>0<br>0<br>0<br>0<br>0<br>0<br>0<br>0<br>0<br>0<br>0<br>0<br>0<br>0<br>0<br>0<br>0 | iype<br>BIT<br>BIT<br>BIT<br>BIT<br>BIT<br>BIT<br>BIT<br>BIT<br>BIT<br>BIT                                                                                                    | 3.22<br>0.1<br>0.1<br>0.1<br>0.1<br>0.1<br>0.1<br>0.1<br>0.1       | 54.0<br>54.1<br>54.2<br>54.3<br>54.4<br>54.5<br>54.6<br>54.7<br>55.0<br>55.1<br>55.2<br>55.3<br>56.0<br>56.1<br>56.2<br>56.3<br>56.4<br>56.5<br>56.6<br>56.7                                 | Inyout<br>Input<br>Input<br>Input<br>Input<br>Input<br>Input<br>Input<br>Input<br>Input<br>Input<br>Input<br>Input<br>Input<br>Input<br>Input<br>Input<br>Input<br>Input<br>Input<br>Input<br>Input<br>Input<br>Input                                                                                                    | 0<br>0<br>0<br>0<br>0<br>0<br>0<br>0<br>0<br>0<br>0<br>0<br>0<br>0<br>0<br>0<br>0<br>0<br>0 |                        |                      |
|                                         | <ul> <li>9311_OUT_READY</li> <li>9311_OUT_OK</li> <li>9311_OUT_OK</li> <li>9311_OUT_NOK</li> <li>9311_OUT_S1</li> <li>9311_OUT_S2</li> <li>9311_OUT_ADJ1</li> <li>9311_OUT_ADJ2</li> <li>9311_OUT_ADJ3</li> <li>9311_OUT_ADJ4</li> <li>9311_OUT_ADJ4</li> <li>9311_OUT_Overl</li> <li>9311_OUT_Overl</li> <li>9311_OUT_Wind</li> <li>9311_OUT_Wind</li> <li>9311_OUT_Wind</li> <li>9311_OUT_Tres</li> <li>9311_OUT_Tres</li> </ul>                                                                                                    | 0<br>0<br>0<br>0<br>0<br>0<br>0<br>0<br>0<br>0<br>0<br>0<br>0<br>0<br>0<br>0<br>0<br>0<br>0 | 9 (ype<br>BIT<br>BIT<br>BIT<br>BIT<br>BIT<br>BIT<br>BIT<br>BIT                                                                                                    | 3.22<br>0.1<br>0.1<br>0.1<br>0.1<br>0.1<br>0.1<br>0.1<br>0.1       | 54.0<br>54.1<br>54.2<br>54.3<br>54.4<br>54.5<br>54.6<br>54.7<br>55.0<br>55.1<br>55.2<br>55.3<br>56.0<br>56.1<br>56.2<br>56.3<br>56.2<br>56.3<br>56.4<br>56.5<br>56.6<br>56.7<br>57.0         | Inyotit<br>Input<br>Input<br>Input<br>Input<br>Input<br>Input<br>Input<br>Input<br>Input<br>Input<br>Input<br>Input<br>Input<br>Input<br>Input<br>Input<br>Input<br>Input<br>Input<br>Input<br>Input<br>Input<br>Input<br>Input                                                                                                    | 0<br>0<br>0<br>0<br>0<br>0<br>0<br>0<br>0<br>0<br>0<br>0<br>0<br>0<br>0<br>0<br>0<br>0<br>0 |                        |                      |
|                                         | <ul> <li>9311_OUT_READY</li> <li>9311_OUT_READY</li> <li>9311_OUT_OK</li> <li>9311_OUT_NOK</li> <li>9311_OUT_NOK</li> <li>9311_OUT_S1</li> <li>9311_OUT_ADJ1</li> <li>9311_OUT_ADJ2</li> <li>9311_OUT_ADJ3</li> <li>9311_OUT_ADJ3</li> <li>9311_OUT_ADJ4</li> <li>9311_OUT_Overl</li> <li>9311_OUT_Overl</li> <li>9311_OUT_Vind</li> <li>9311_OUT_Wind</li> <li>9311_OUT_Irres</li> <li>9311_OUT_Trape</li> <li>9311_OUT_Trape</li> <li>9311_OUT_Trape</li> </ul>                                                                                                    | 0<br>0<br>0<br>0<br>0<br>0<br>0<br>0<br>0<br>0<br>0<br>0<br>0<br>0<br>0<br>0<br>0<br>0<br>0 | BIT<br>BIT<br>BIT<br>BIT<br>BIT<br>BIT<br>BIT<br>BIT<br>BIT<br>BIT                                                                                                    | 3.22<br>0.1<br>0.1<br>0.1<br>0.1<br>0.1<br>0.1<br>0.1<br>0.1       | 54.0<br>54.1<br>54.2<br>54.3<br>54.4<br>54.5<br>54.6<br>54.7<br>55.0<br>55.1<br>55.2<br>55.3<br>56.0<br>56.1<br>56.2<br>56.3<br>56.4<br>56.5<br>56.6<br>56.7<br>57.0<br>57.0                 | Input<br>Input<br>Input<br>Input<br>Input<br>Input<br>Input<br>Input<br>Input<br>Input<br>Input<br>Input<br>Input<br>Input<br>Input<br>Input<br>Input<br>Input<br>Input<br>Input<br>Input<br>Input                                                                                                    | 0<br>0<br>0<br>0<br>0<br>0<br>0<br>0<br>0<br>0<br>0<br>0<br>0<br>0<br>0<br>0<br>0<br>0<br>0 |                        | т. т. т.             |
|                                         | <ul> <li>9311_OUT_READY</li> <li>9311_OUT_READY</li> <li>9311_OUT_OK</li> <li>9311_OUT_NOK</li> <li>9311_OUT_NOK</li> <li>9311_OUT_S1</li> <li>9311_OUT_S2</li> <li>9311_OUT_ADJ1</li> <li>9311_OUT_ADJ2</li> <li>9311_OUT_ADJ3</li> <li>9311_OUT_ADJ3</li> <li>9311_OUT_ADJ4</li> <li>9311_OUT_Glob</li> <li>9311_OUT_Glob</li> <li>9311_OUT_Cverl</li> <li>9311_OUT_Wind</li> <li>9311_OUT_Wind</li> <li>9311_OUT_Wind</li> <li>9311_OUT_Thres</li> <li>9311_OUT_Thres</li> <li>9311_OUT_Thres</li> <li>9311_OUT_Trape</li> <li>9311_OUT_Trape</li> <li>9311_OUT_Trape</li> </ul>                                                                                                    |                                                                                             | In the second second se | 3.22<br>0.1<br>0.1<br>0.1<br>0.1<br>0.1<br>0.1<br>0.1<br>0.1       | 54.0<br>54.1<br>54.2<br>54.3<br>54.4<br>54.5<br>54.6<br>54.7<br>55.0<br>55.1<br>55.2<br>55.3<br>56.0<br>56.1<br>56.2<br>56.3<br>56.4<br>56.5<br>56.6<br>56.7<br>57.0<br>57.0                 | Input<br>Input<br>Input<br>Input<br>Input<br>Input<br>Input<br>Input<br>Input<br>Input<br>Input<br>Input<br>Input<br>Input<br>Input<br>Input<br>Input<br>Input<br>Input<br>Input<br>Input                                                                                                    | 0<br>0<br>0<br>0<br>0<br>0<br>0<br>0<br>0<br>0<br>0<br>0<br>0<br>0<br>0<br>0<br>0<br>0<br>0 | + IntelliCense         | - 4 )                |
|                                         | 2       9311_OUT_READY         2       9311_OUT_OK         2       9311_OUT_NOK         2       9311_OUT_NOK         2       9311_OUT_S1         2       9311_OUT_S2         2       9311_OUT_ADJ1         2       9311_OUT_ADJ2         2       9311_OUT_ADJ2         2       9311_OUT_ADJ3         2       9311_OUT_ADJ3         2       9311_OUT_ADJ5         2       9311_OUT_ADJ5         2       9311_OUT_Vort_MID         2       9311_OUT_Vind         2       9311_OUT_Wind         2       9311_OUT_Times         2       9311_OUT_Trape         2       9311_OUT_Trape         2       9311_OUT_Trape                                                                                                    |                                                                                             | rrors                                                                                                    | 3122<br>0.1<br>0.1<br>0.1<br>0.1<br>0.1<br>0.1<br>0.1<br>0.1       | 54.0<br>54.1<br>54.2<br>54.3<br>54.4<br>54.5<br>54.6<br>54.7<br>55.0<br>55.1<br>55.2<br>55.3<br>56.0<br>56.1<br>56.2<br>56.3<br>56.4<br>56.5<br>56.6<br>56.7<br>57.0<br>57.0<br>57.0<br>57.0 | Input<br>Input<br>Input                                                                                                    | 0<br>0<br>0<br>0<br>0<br>0<br>0<br>0<br>0<br>0<br>0<br>0<br>0<br>0<br>0<br>0<br>0<br>0<br>0 | + IntelliSense         | • 1                  |
|                                         | <ul> <li>9311_OUT_READY</li> <li>9311_OUT_OK</li> <li>9311_OUT_OK</li> <li>9311_OUT_NOK</li> <li>9311_OUT_NOK</li> <li>9311_OUT_S1</li> <li>9311_OUT_S2</li> <li>9311_OUT_ADJ3</li> <li>9311_OUT_ADJ3</li> <li>9311_OUT_ADJ3</li> <li>9311_OUT_ADJ3</li> <li>9311_OUT_ADJ4</li> <li>9311_OUT_ADJ5</li> <li>9311_OUT_ADJ5</li> <li>9311_OUT_Overl</li> <li>9311_OUT_Wind</li> <li>9311_OUT_Wind</li> <li>9311_OUT_Wind</li> <li>9311_OUT_Wind</li> <li>9311_OUT_Wind</li> <li>9311_OUT_Trepe</li> <li>9311_OUT_Trepe</li> </ul>                                                                                                    |                                                                                             | rrors                                                                                                    | 3.22<br>0.1<br>0.1<br>0.1<br>0.1<br>0.1<br>0.1<br>0.1<br>0.1       | 54.0<br>54.1<br>54.2<br>54.3<br>54.4<br>54.5<br>54.6<br>54.7<br>55.0<br>55.1<br>55.2<br>55.3<br>56.0<br>56.1<br>56.2<br>56.3<br>56.4<br>56.5<br>56.6<br>56.7<br>57.0<br>57.0<br>57.0<br>57.0 | Involut<br>Input<br>Inpu | 0<br>0<br>0<br>0<br>0<br>0<br>0<br>0<br>0<br>0<br>0<br>0<br>0<br>0<br>0<br>0<br>0<br>0<br>0 | + IntelliSense         | - 4 ;<br>- p<br>Line |
|                                         | 2       9311_OUT_READY         2       9311_OUT_OK         2       9311_OUT_NOK         2       9311_OUT_NOK         2       9311_OUT_S1         2       9311_OUT_S2         2       9311_OUT_ADJ1         2       9311_OUT_ADJ2         2       9311_OUT_ADJ3         2       9311_OUT_ADJ3         2       9311_OUT_ADJ4         2       9311_OUT_ADJ5         2       9311_OUT_Overl         2       9311_OUT_Wind         2       9311_OUT_Wind         2       9311_OUT_Trape         2       9311_OUT_Trape         2       9311_OUT_Trape         2       9311_OUT_Trape         2       9311_OUT_Trape                                                                                                    |                                                                                             | rrors                                                                                                    | 3122<br>0.1<br>0.1<br>0.1<br>0.1<br>0.1<br>0.1<br>0.1<br>0.1       | 54.0<br>54.1<br>54.2<br>54.3<br>54.4<br>54.5<br>54.6<br>54.7<br>55.0<br>55.1<br>55.2<br>55.3<br>56.0<br>56.1<br>56.2<br>56.3<br>56.4<br>56.5<br>56.6<br>56.7<br>57.0<br>57.0<br>57.0         | Involut<br>Input<br>Input                                                                                                    | 0<br>0<br>0<br>0<br>0<br>0<br>0<br>0<br>0<br>0<br>0<br>0<br>0<br>0<br>0<br>0<br>0<br>0<br>0 | + IntelliSense<br>File | - 4 x                |
|                                         | 2         9311_OUT_READY           2         9311_OUT_OK           2         9311_OUT_NOK           2         9311_OUT_NOK           2         9311_OUT_NOK           2         9311_OUT_S1           2         9311_OUT_S1           2         9311_OUT_ADJ1           2         9311_OUT_ADJ6           2         9311_OUT_ADJ3           2         9311_OUT_ADJ4           2         9311_OUT_ADJ5           2         9311_OUT_ADJ4           2         9311_OUT_ADJ5           2         9311_OUT_Wind           2         9311_OUT_Wind           2         9311_OUT_Trape           2         9311_OUT_Trape           2         9311_OUT_Trape           2         9311_OUT_Trape           2         9311_OUT_Trape           2         9311_OUT_Trape                                                                                                    | C                                                                                           | rrors                                                                                                    | 3122<br>0.1<br>0.1<br>0.1<br>0.1<br>0.1<br>0.1<br>0.1<br>0.1       | 54.0<br>54.1<br>54.2<br>54.3<br>54.4<br>54.5<br>54.6<br>54.7<br>55.0<br>55.1<br>55.2<br>55.3<br>56.0<br>56.1<br>56.2<br>56.3<br>56.4<br>56.5<br>56.6<br>56.7<br>57.0<br>77.0<br>77.0         | In/Out Input Input                                                                                                    | 0<br>0<br>0<br>0<br>0<br>0<br>0<br>0<br>0<br>0<br>0<br>0<br>0<br>0<br>0<br>0<br>0<br>0<br>0 | + IntelliSense<br>File | - I S<br>Line        |

#### 4. Create a sample program

In this section, you will learn how to create a simple PLC program to perform periodical measurements via PDO (Process Data Object). You will need to refer to section *EtherCAT data protocol* in 9311 EtherCAT operation manual to understand the meaning of input bytes.

> Right-click PLC in the project tree and select Add New Item...

| Solution Explorer 🔹 👎                                                                                                  | ×      | 9311_MeasurementExample 🕘 🗙                                       |             |  |
|----------------------------------------------------------------------------------------------------|--------|-------------------------------------------------------------------|-------------|--|
| G O 🟠 🛗 - 🐻 - 🗗 🗡 🗕                                                                                                    |        | General Plc Settings                                              |             |  |
| Search Solution Explorer (Ctrl+ü)                                                                                      | ) -    |                                                                   |             |  |
| <ul> <li>Solution '9311_MeasurementExample</li> <li>9311_MeasurementExample</li> <li>SYSTEM</li> <li>MOTION</li> </ul> | ole' i | TwinCAT System Manager<br>v3.1 (Build 4351)<br>TwinCAT PLC Server |             |  |
| PLC<br>SAFETY                                                                                                    | *כ     | Add New Item                                                      | Ins         |  |
| 96. C++                                                                                                    | 70     | Add Existing Item                                                 | Shift+Alt+A |  |
|                                                                                                    | X      | Rename                                                            |             |  |
|                                                                                                    |        | Add Project from Source Control                                   |             |  |
| Devices                                                                                                    | â      | Paste                                                             | Ctrl+V      |  |
| 🔺 🗮 Device 3 (EtherCAT)                                                                                                |        | Paste with Links                                                  |             |  |
| art Image<br>art Image-Info                                                                                            |        | Hide PLC Configuration                                            |             |  |
| SyncUnits                                                                                                    |        |                                                                   |             |  |
| Inputs                                                                                                    |        |                                                                   |             |  |
| Outputs                                                                                                    |        |                                                                   |             |  |
| P 🛄 InfoData                                                                                                    |        |                                                                   |             |  |
| P III Box 1 (9311 Ether)                                                                                               | .AI)   |                                                                   |             |  |
| Mappings                                                                                                    |        |                                                                   |             |  |

Select Standard PLC Project (a) in the Add New Item dialog, enter RunMeasurement as project name (b) and click Add

| Add New Item - 9311_MeasurementExar | nple                             |                |                                                           | ?                | ×  |
|-------------------------------------|----------------------------------|----------------|-----------------------------------------------------------|------------------|----|
| Installed                           | Sort by: Default                 | • # E          | a trl+E)                                                  |                  | ۶- |
| Plc Templates                       | Standard PLC Project             | Plc Templates  | Type: Plc Templates                                       |                  |    |
|                                     | Empty PLC Project                | Plc Templates  | Creates a new TwinCAT PLC<br>containing a task and a prog | project<br>gram. |    |
| Name: RunMeasuremen                 | t                                |                |                                                           |                  |    |
| Location: D:\TwinCAT_Exam           | nples\9311_MeasurementExample\93 | 11_Measureme * | <u>B</u> rowse                                            |                  |    |
|                                     |                                  |                | <u>A</u> dd                                               | Canc             | el |

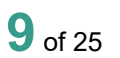

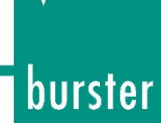

> Next, open the MAIN (PRG) file from  $PLC \rightarrow RunMeasurement \rightarrow POUs$  with double click on it:

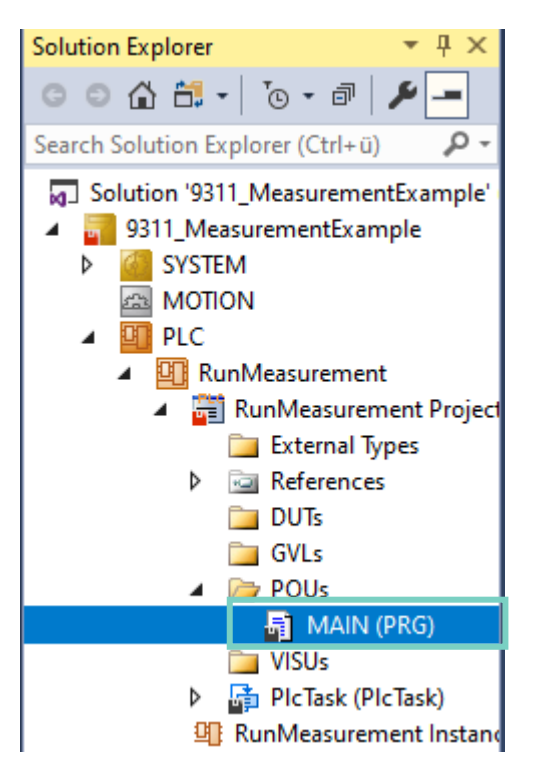

Example 1: Reading and Writing of PDOs

> Type in the following text in the **MAIN** block

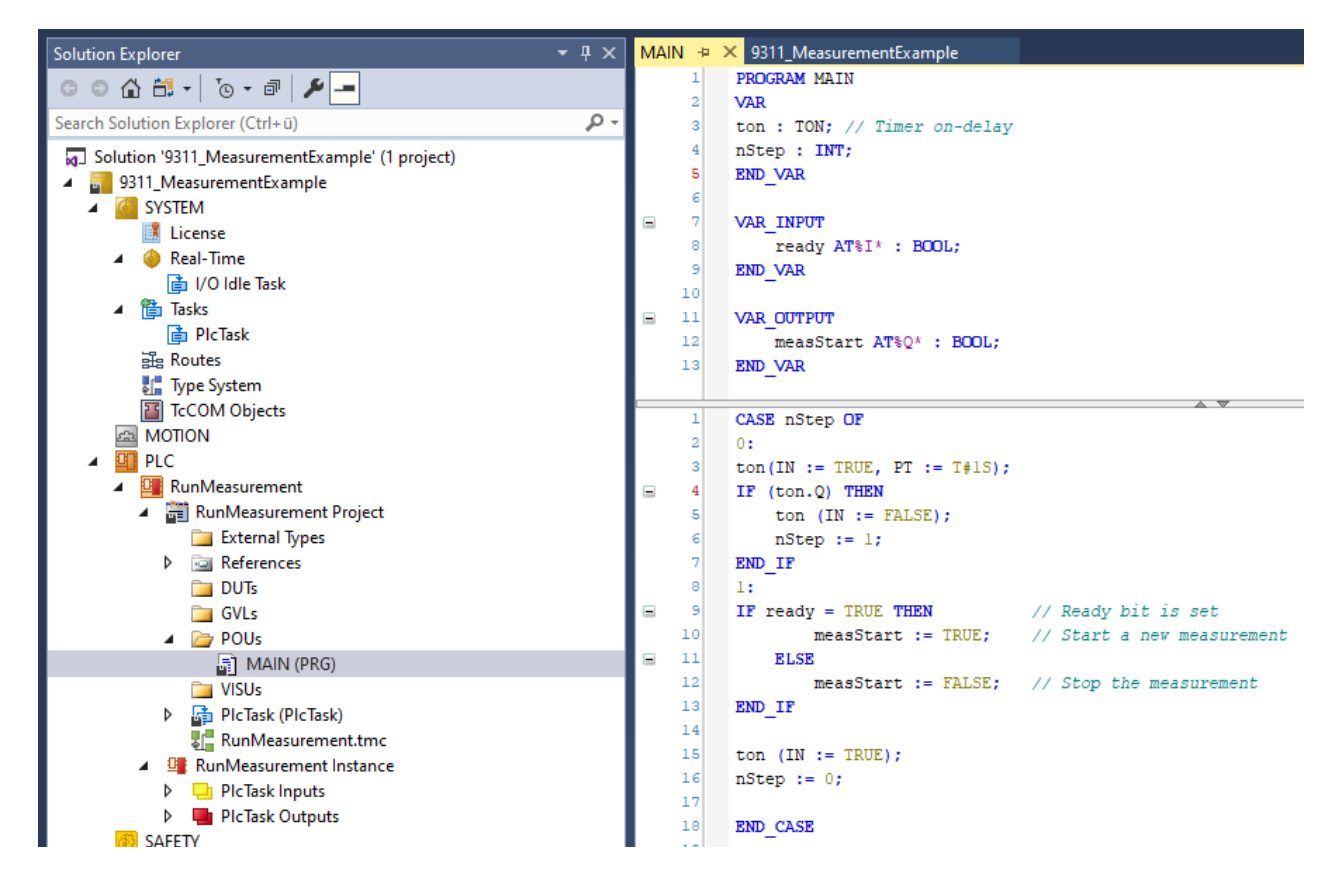

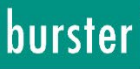

➢ Goto Build → Build Solution

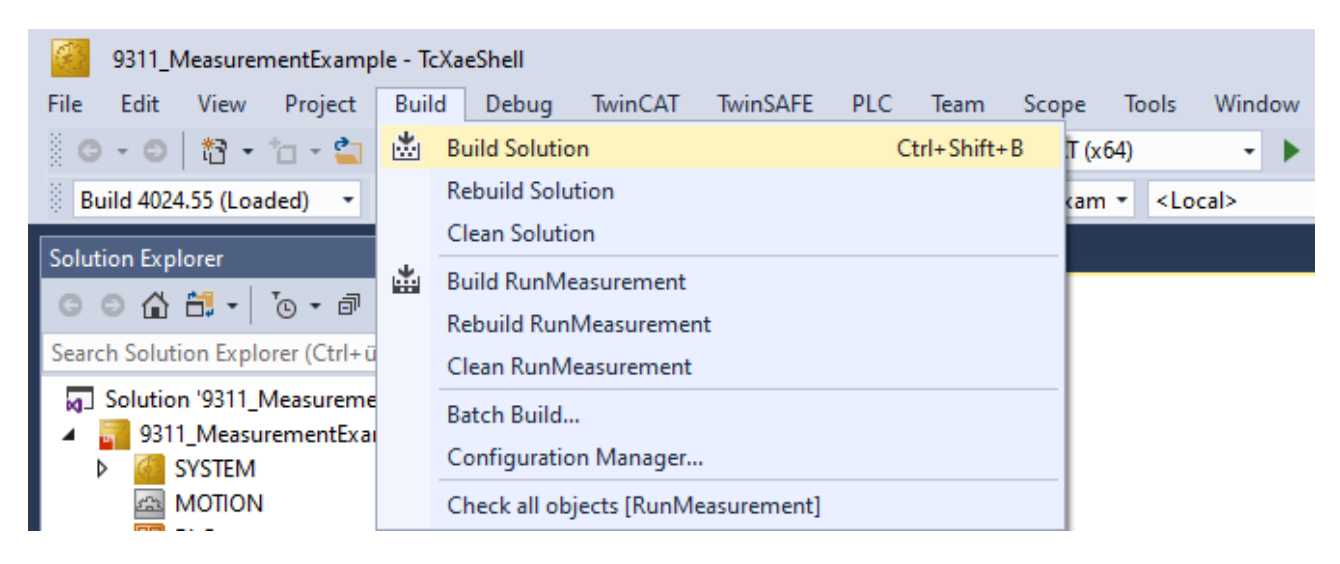

Assign the input and output variables to the corresponded PDOs with the right-click on a variable and select Change Link...(a) from the context menu, select a corresponded PDO (b)

#### Assignment:

 $\begin{array}{l} \textit{MAIN.ready} \rightarrow 9311\_\textit{OUT\_READY} \\ \textit{MAIN.measStart} \rightarrow 9311\_\textit{IN\_START} \end{array}$ 

| Solution Explorer 🔹                            | Attach Variable MAIN.ready (Input)       |
|------------------------------------------------|------------------------------------------|
|                                                | Search:                                  |
| Search Solution Explorer (Ctrl+ü)              |                                          |
| Solution '9311_MeasurementExample' (1 project) | Devices                                  |
| SYSTEM                                         | Device 3 (Eurocan)                       |
| MOTION                                         | default>                                 |
|                                                |                                          |
| A RunMessurement                               | ₩ WcState > IX 1526.0. BIT [0.1]         |
| A PunMeasurement Project                       | Box 1 (9311 EtherCAT)                    |
| Evternal Type:                                 |                                          |
| External types                                 | 3311_001_0K > IX 94.1, BIT [0.1]         |
|                                                | b) → 🔁 9311_OUT_NOK → IX 54.2, BIT [0.1] |
|                                                | 9311_OUT_NOK_ONL > IX 54.3, BIT [0.      |
| GVLs                                           | 9311_OUT_S1 > IX 54.4, BIT [0.1]         |
| A 🔄 POUs                                       | 9311_OUT_S2 > IX 54.5, BIT [0.1]         |
| MAIN (PRG)                                     | 9311_OUT_ADJ1 > IX 54.6, BIT [0.1]       |
| 🛅 VISUs                                        | 9311_OUT_ADJ6 > IX 54.7, BIT [0.1]       |
| PIcTask (PIcTask)                              | 9311_UUT_ADJ2 > IX 55.0, BIT [0.1]       |
| 📲 RunMeasurement.tmc                           | → 9311_001_ADJ3 > 1X 55.1, BH [0.1]      |
| RunMeasurement Instance                        | → 9311_0U1_ADJ4 > IX 55.2, BH [0.1]      |
| 🔺 🛄 PicTask Inputs 🛛 🔪 🦉 a                     |                                          |
| 🐔 MAIN.ready                                   | 9311 OUT_Cloba_NOK > 1X 56.0, BTT        |
| 🔺 🛄 PicTask Outputs 🛛 📮 Change Link            | 9311 OUT Window 1 NOK → 1X 56.2 F        |
| MAIN.measSta                                   |                                          |
| SAFETY                                         |                                          |

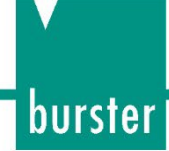

> Right-click *Mappings* → *Generate Mapping*:

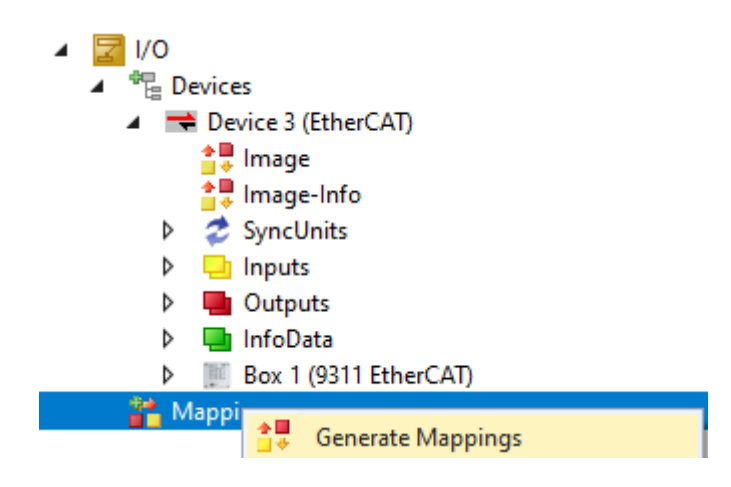

> Goto  $Build \rightarrow Build Soution$  to build the project:

| 9311_MeasurementExample - TcXaeShell                             |                                           |                       |  |  |  |  |  |
|------------------------------------------------------------------|-------------------------------------------|-----------------------|--|--|--|--|--|
| File Edit View Project                                           | Build Debug TwinCAT TwinSAFE PLC Team Sco | ope Tools Window      |  |  |  |  |  |
| 0 - 0   🏠 - 🖆 - 😩                                                | Build Solution Ctrl+Shift+B               | T (x64) 🔹 🕨           |  |  |  |  |  |
| Build 4024.55 (Loaded) 🔹                                         | Rebuild Solution                          | kam 🝷 <local></local> |  |  |  |  |  |
| Solution Explorer                                                | Clean Solution                            |                       |  |  |  |  |  |
| ⓒ ◯ 🏠 🛗 ▾ 🐻 ▾ 🗗                                                  | Rebuild RunMeasurement                    |                       |  |  |  |  |  |
| Search Solution Explorer (Ctrl+ü                                 | Clean RunMeasurement                      |                       |  |  |  |  |  |
| Solution '9311_Measureme  Solution '9311_MeasurementExat  SYSTEM | Batch Build<br>Configuration Manager      |                       |  |  |  |  |  |
|                                                                  | Check all objects [RunMeasurement]        |                       |  |  |  |  |  |

> Activate configuration via *TwinCAT* -> Activate Configuration

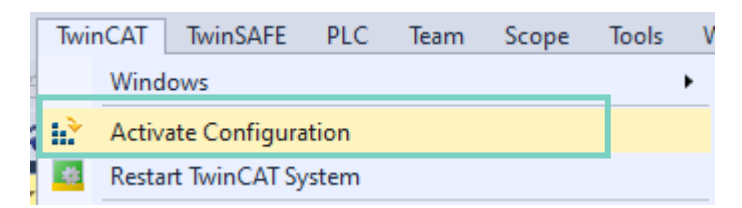

| Activate Configuration |                               |  |  |  |  |  |
|------------------------|-------------------------------|--|--|--|--|--|
| Project:               | 9311_MeasurementExample       |  |  |  |  |  |
| Target:                | arget: <local></local>        |  |  |  |  |  |
|                        | Autostart PLC Boot Project(s) |  |  |  |  |  |
|                        | OK Cancel                     |  |  |  |  |  |

> Confirm starting in **Run Mode**:

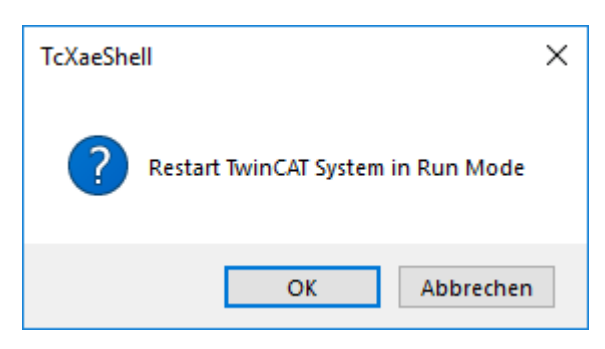

> Goto PLC → Login and if asked, confirm that program should be downloaded into the controller

| PLC       | Team                                                                                                    | Scope                                                | Tools              | Window | Help |
|-----------|----------------------------------------------------------------------------------------------------|------------------------------------------------------|--------------------|--------|------|
|           | Windows                                                                                                    |                                                      |                    |        | •    |
|           | Core Dum                                                                                                    | р                                                    |                    |        | •    |
| -         | Visualizati                                                                                                    | on Style R                                           | epository          | /      |      |
| ø         | Library Re                                                                                                    | pository                                             |                    |        |      |
|           | Generate o                                                                                                    | disassemb                                            | ly file            |        |      |
|           | Download                                                                                                    |                                                      |                    |        |      |
|           | Online Ch                                                                                                    | ange                                                 |                    |        |      |
|           |                                                                                                    |                                                      |                    |        |      |
| Ð         | Login                                                                                                    | 5                                                    |                    |        |      |
| <b>-D</b> | Login                                                                                                    |                                                      |                    |        | ×    |
| TwinCA    | Login<br>TPLC Control<br>Application changed sir                                                                                    | nce last download. W                                 | /hat do you want t | o do?  | ×    |
| TwinCAT   | Login<br>T PLC Control<br>Application changed sir                                                                                   | nce last download. W                                 | íhat do you want t | o do?  | ×    |
| TwinCAT   | Login TPLC Control Application changed sir Options O Login with online ch                                                           | nce last download. W                                 | fhat do you want t | o do?  | ×    |
| TwinCA    | Login I PLC Control Application changed sir Options O Login with online ch O Login with download                                    | nce last download. W<br>Hange,<br>d.                 | ihat do you want t | o do?  | ×    |
| TwinCA'   | Login PLC Control Application changed sir Options Login with online ch Login with downloas Login with downloas Login without any co | nce last download. W<br>Iange.<br>d.<br>thange.      | íhat do you want t | o do?  | ×    |
| TwinCA'   | Login PLC Control Application changed sir Options Login with online ch Login with downloar Login without any c Update boot project  | nce last download. W<br>hange.<br>d.<br>hange.<br>:t | fhat do you want t | o do?  | ×    |

> Press the **F5** key or click on the green start symbol to start the program execution

| 9311_MeasurementExam • | <local></local> | 🔹 🛫 🖁 RunMeasurement | - 1 → 2 > | - 🗧 🔁 🕴 🎝 🛟 👘 🔁 🗮 🔁 🗮 |
|------------------------|-----------------|----------------------|-----------|-----------------------|
|------------------------|-----------------|----------------------|-----------|-----------------------|

To perform a one-second measurement we use a TON (Time on-delay) function block. When one second is over (*ton*.*Q* is set) the program goes over from case 0 to case 1 (*nStep := 1*). In step 1 we check if the *ready* bit is set and if so, we start a new measurement, otherweise we stop it. After that, we restart the timer, go to step 0 again and so on.

**Note**: If measurement does not start: please make sure that **Control via EtherCAT** is selected in the deviceEtherCAT menu: **Basic setpup**  $\rightarrow$  **EtherCAT**.

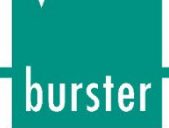

#### 5. Further examples

In this chapter, we will perform read & write operations on SDO (Service Data Objects). These are described in section SDO – Service Data Objects of the 9311 EtherCAT operation manual.

#### 5.1 Read and Write of 'real' data types

Example 2: Set and get the limits of an evaluation window (Index 0x2039, Subindices 11-15)

This example shows you how to write and read the limits of evaluation window 1

Add the Tc2\_EtherCAT library to your project to be able to use FB\_EcCoESdoRead and FB\_EcCoESdoWrite function blocks via References 

Add library

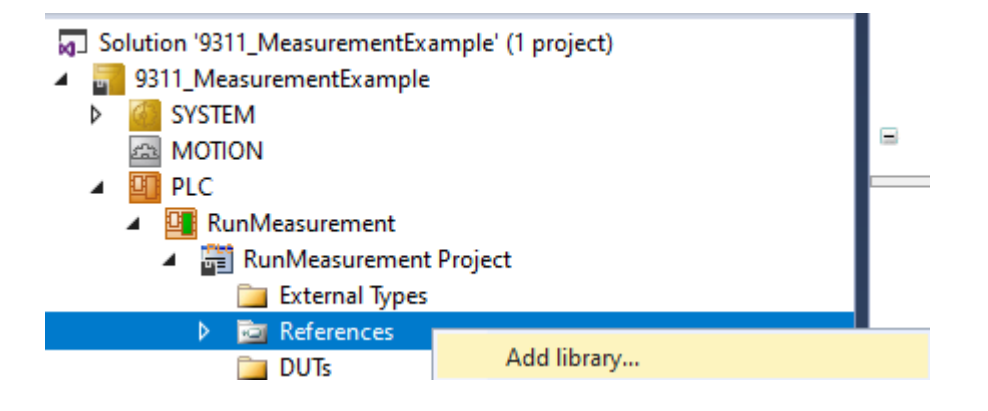

| Add Library                  | ×                        |
|------------------------------|--------------------------|
| String for a fulltext search |                          |
| Library                      | Company                  |
| Application                  |                          |
| BuildingAutomation           |                          |
|                              |                          |
| Controller                   |                          |
| DataAccess                   |                          |
| Intern                       |                          |
|                              |                          |
| Drive                        |                          |
| Tc2_Coupler                  | Beckhoff Automation GmbH |
|                              | Beckhoff Automation GmbH |
| Tc2_IoFunctions              | Beckhoff Automation GmbH |
| Tc2_KL85xx                   | Beckhoff Automation GmbH |
| •••• •• Tc2_SUPS             | Beckhoff Automation GmbH |
| •100 Tc3_EtherCATExtSync     | Beckhoff Automation GmbH |
| Hath                         |                          |
| Heasurement                  |                          |
|                              |                          |
| 💼 📲 Packaninn                |                          |
| Advanced                     | OK Cancel                |

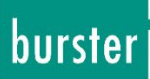

- > Add a new **POU** (Program Organization Unit)
  - Solution '9311\_MeasurementExample' (1 project) 9311\_MeasurementExample SYSTEM ⊳ A MOTION PLC . RunMeasurement A 📰 RunMeasurement Project 🚞 External Types References Þ DUTs 📄 🚞 GVLs 🔺 ┢ POUs Add ۲ 🔄 MA æ POU... 🚞 VISUs POU for implicit checks... Export to ZIP PicTasi \* DUT... Import from 7IP
- > Rename it to *WriteReadWindowLimits* and click *Open*:

| ł                   | Create a new             | POU (Program Organization | Unit) |
|---------------------|--------------------------|---------------------------|-------|
| <u>N</u> an<br>Writ | ne:<br>teReadWindowLimi  | ts                        |       |
| Ty                  | pe                       |                           |       |
|                     | <u>P</u> rogram          |                           |       |
| (                   | ) Function <u>B</u> lock | k                         |       |
|                     | E <u>x</u> tends:        |                           |       |
|                     | Implements:              |                           |       |
|                     | Final                    | Abstract                  |       |
|                     | Access specifier:        | :                         |       |
|                     |                          |                           | ~     |
|                     | Method impleme           | ntation language:         |       |
|                     |                          | (31)                      |       |
| (                   | ) <u>F</u> unction       |                           |       |
|                     | <u>R</u> eturn type:     |                           |       |
|                     |                          |                           |       |
| Imp                 | lementation langua       | age:                      |       |
| Stru                | uctured Text (ST)        |                           | ~     |
|                     |                          |                           |       |

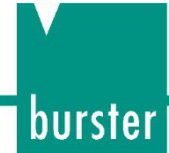

> Insert the call of the *WriteReadWindowLimits* in the *MAIN* POU:

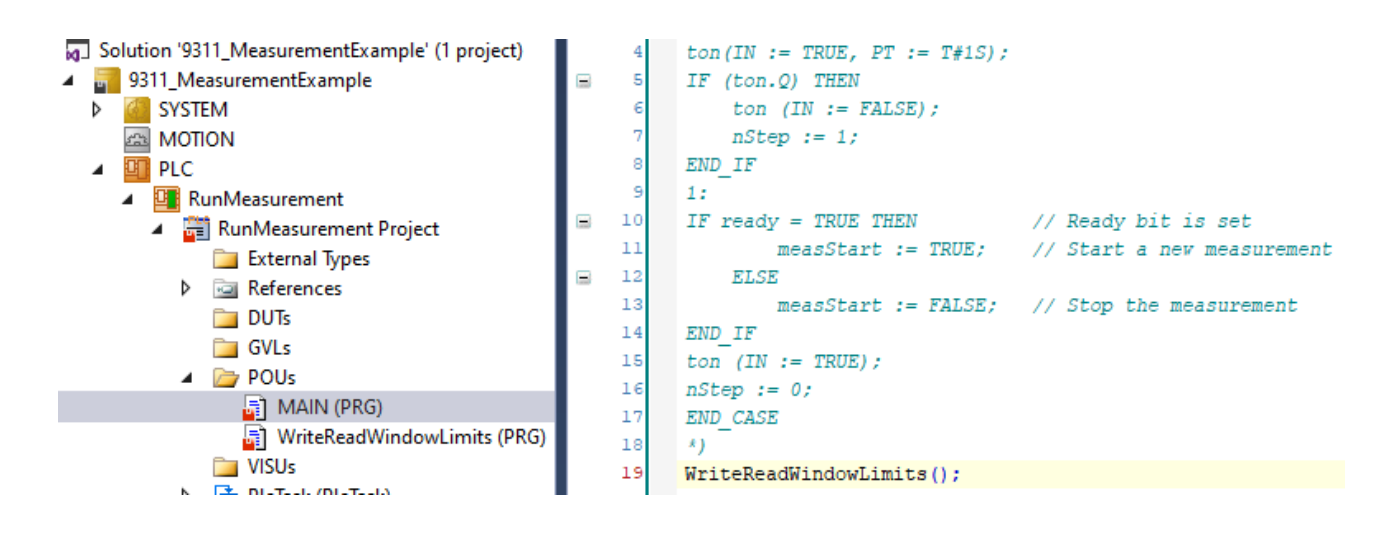

> Type in the following code into the created WriteReadWindowLimits POU

#### Source code:

| PROGRAM Writ      | eReadWindowLimits                         |                                               |
|-------------------|-------------------------------------------|-----------------------------------------------|
| VAR               |                                           |                                               |
| fbSdoWrite        | : FB_EcCoESdoWrite;                       |                                               |
| fbSdoRead         | : FB_EcCoESdoRead;                        |                                               |
| sNetId            | : T_AmsNetId := '192.168.19.1.4.1';       | // see note 1 below                           |
| nSlaveAddr        | : UINT := 1001;                           | // see note 2 below                           |
| bExecute          | : BOOL $:=$ TRUE;                         |                                               |
| bError            | : BOOL;                                   |                                               |
| nErrId            | : UDINT;                                  |                                               |
| xMin              | : REAL;                                   | // Xmin coorrdinate of window 1               |
| xMax              | : REAL;                                   | // Xmax coorrdinate of window 1               |
| yMin              | : REAL;                                   | // Ymin coorrdinate of window 1               |
| yMax              | : REAL;                                   | // Ymax coorrdinate of window 1               |
| xMinRead          | : REAL;                                   | // Xmin coorrdinate has beed read             |
| xMaxRead          | : REAL;                                   | // Xmax coorrdinate has beed read             |
| yMinRead          | : REAL;                                   | // Ymin coorrdinate has beed read             |
| yMaxRead          | : REAL;                                   | // Ymax coorrdinate has beed read             |
| event             | : BYTE;                                   | // Acknowledgement for indices 11, 12, 13, 14 |
| nStep             | : INT := 0;                               |                                               |
| END_VAR           |                                           |                                               |
|                   |                                           |                                               |
| xMin := 5.53;     |                                           |                                               |
| xMax := 6.24;     |                                           |                                               |
| yMin := 7.35;     |                                           |                                               |
| yMax := 8.89;     |                                           |                                               |
| ~ ~ ~ ~ ~ ~ ~ ~ ~ |                                           |                                               |
| CASE nStep OF     |                                           |                                               |
| 0:                |                                           |                                               |
| tbSdoWrite(       |                                           |                                               |
| sNetId            | := sNetId,                                |                                               |
| nSlaveAddr        | := nSlaveAddr, // see note 2 in the previ | ious section                                  |
| nIndex            | := 16#2039,                               |                                               |
| nSubIndex         | := 11,                                    |                                               |

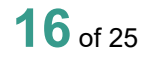

```
pSrcBuf
                := ADR(xMin),
    cbBufLen := SIZEOF(xMin),
bExecute := bExecute
);
bError := fbSdoWrite.bError:
nErrId := fbSdoWrite.nErrId;
nStep := 1;
1:
fbSdoWrite(bExecute := FALSE);
IF NOT fbSdoWrite.bBusy THEN
fbSdoWrite(
    sNetId
                := sNetId,
    nSlaveAddr := nSlaveAddr,
    nIndex
              := 16 \# 2039,
    nSubIndex := 12,
    pSrcBuf := ADR(xMax),
    cbBufLen := SIZEOF(xMax),
    bExecute := bExecute
);
bError := fbSdoWrite.bError;
nErrId := fbSdoWrite.nErrId;
nStep := 2;
END IF;
2:
fbSdoWrite(bExecute := FALSE);
IF NOT fbSdoWrite.bBusy THEN
fbSdoWrite(
    sNetId
                := sNetId,
    nSlaveAddr := nSlaveAddr,
    nIndex
              := 16\#2039,
    nSubIndex := 13,
    pSrcBuf := ADR(yMin),
    cbBufLen := SIZEOF(yMin),
    bExecute := bExecute
);
bError := fbSdoWrite.bError;
nErrId := fbSdoWrite.nErrId;
nStep := 3;
END IF
3:
fbSdoWrite(bExecute := FALSE);
IF NOT fbSdoWrite.bBusy THEN
fbSdoWrite(
    sNetId
                := sNetId,
    nSlaveAddr := nSlaveAddr,
            := 16#2039,
    nIndex
    nSubIndex := 14,
    pSrcBuf := ADR(yMax),
    cbBufLen := SIZEOF(yMax),
    bExecute
                := bExecute
);
bError := fbSdoWrite.bError;
nErrId := fbSdoWrite.nErrId;
nStep := 4;
END IF
4:
fbSdoWrite(bExecute := FALSE);
IF NOT fbSdoWrite.bBusy THEN
```

# burster

## DIGIFORCE® 9311 EtherCAT

fbSdoWrite( sNetId := sNetId, nSlaveAddr := nSlaveAddr,nIndex := 16#2039, nSubIndex := 15,pSrcBuf := ADR(event), cbBufLen := SIZEOF(event), bExecute := bExecute ); nStep := 5; END IF 5: fbSdoRead(bExecute := FALSE); IF NOT fbSdoRead.bBusy THEN fbSdoRead(sNetId:= sNetId, nSlaveAddr :=nSlaveAddr, nIndex:=16#2039, nSubIndex := 11,pDstBuf:= ADR(xMinRead), cbBufLen:=SIZEOF(xMinRead), bExecute:=bExecute ); bError:=fbSdoRead.bError; nErrId:=fbSdoRead.nErrId; nStep := 6;END IF; 6: fbSdoRead(bExecute := FALSE); IF NOT fbSdoRead.bBusy THEN fbSdoRead(sNetId:= sNetId, nSlaveAddr :=nSlaveAddr, nIndex:=16#2039, nSubIndex := 12,pDstBuf:= ADR(xMaxRead), cbBufLen:=SIZEOF(xMaxRead), bExecute:=bExecute ); bError:=fbSdoRead.bError; nErrId:=fbSdoRead.nErrId; nStep := 7; END IF; 7: fbSdoRead(bExecute := FALSE); IF NOT fbSdoRead.bBusy THEN fbSdoRead(sNetId:= sNetId, nSlaveAddr :=nSlaveAddr, nIndex:=16#2039, nSubIndex := 13, pDstBuf:= ADR(yMinRead), cbBufLen:=SIZEOF(yMinRead), bExecute:=bExecute ); bError:=fbSdoRead.bError; nErrId:=fbSdoRead.nErrId; nStep := 8;END IF; 8: fbSdoRead(bExecute := FALSE); IF NOT fbSdoRead.bBusy THEN

fbSdoRead(sNetId:= sNetId, nSlaveAddr :=nSlaveAddr, nIndex:=16#2039, nSubIndex := 14,pDstBuf:= ADR(yMaxRead), cbBufLen:=SIZEOF(yMaxRead), bExecute:=bExecute ); bError:=fbSdoRead.bError; nErrId:=fbSdoRead.nErrId; nStep := 9; END\_IF; 9: fbSdoRead(bExecute := FALSE); RETURN; END\_CASE

Note 1: You will find the *NetId* if you click your EtherCAT master device in the project tree and select the tab EtherCAT:

| Solution Explorer                              | <b>-</b> ₽× | 9311_Measurer | nentExample  | + × N    | /IAIN   |       |                     |              |         |
|------------------------------------------------|-------------|---------------|--------------|----------|---------|-------|---------------------|--------------|---------|
| © ⊃ ☆ 🛱 -   ™ - ₱   🔑 💻                        |             | General Ada   | pter EtherCA | T Online | CoE - C | nline |                     |              |         |
| Search Solution Explorer (Ctrl+ü)              | <i>-</i> ۹  |               | 100 100 1    |          | _       |       |                     | -            |         |
| Solution '9311_MeasurementExample' (1 project) |             | NetId:        | 192.168.1    | 9.1.4.1  |         |       | Advanced            | Settings     |         |
| 9311_MeasurementExample                        |             | Datarate:     | 100 MBit/    | 3        |         |       | Export Configu      | uration File |         |
| ▷ W SYSTEM                                     |             |               |              |          |         |       | Curra Lina As       |              |         |
| MOTION                                         |             |               |              |          |         |       | Sync Unit As        | ssignment    |         |
| ▶ 🛄 PLC                                        |             |               |              |          |         |       | Topolo              | NUN          |         |
| SAFETY SAFETY                                  |             |               |              |          |         |       | Topon               | .97          |         |
| \$ <sub>6+</sub> C++                           |             |               |              |          |         |       |                     |              |         |
| VISION                                         |             | Frame C       | md Addr      |          | Len     | WC    | Sync Unit           | Cycle (ms)   | Utiliza |
| ANALYTICS                                      |             |               | BD 0x090     | 00000    | 1       |       |                     | 4 000        |         |
| 🔺 🛃 I/O                                        |             |               | WB 0x030     | 00000    | 3       | 1     | <default></default> | 4.000        |         |
| ▲ <sup>⊕</sup> <sub>la</sub> Devices           |             |               | RD 0x010     | 00800    | 92      | 1     | <default></default> | 4 000        |         |
| ▲ ➡ Device 3 (EtherCAT)                        |             | 0 E           | RD 0x000     | 0 0x0130 | 2       | 1     | - duity             | 4.000        | 0.37    |

**Note 2:** You will find the EtheCAT slave address if you click the 9311 device in the project tree and select the tab **EtherCAT**:

| 9311_MeasurementExa   | ample 🕆 🗙 MAIN                                     |
|-----------------------|----------------------------------------------------|
| General EtherCAT      | Process Data Startup CoE - Online Online           |
| Type:                 | burster Digiforce 9311                             |
| Product/Revision:     | 37649 / 1                                          |
| Auto Inc Addr:        | 0                                                  |
| EtherCAT Addr:        | 1001 Advanced Settings                             |
| Identification Value: | 0                                                  |
| Previous Port:        | Master ~                                           |
| ESI:                  | C:\TwinCAT\3.1\Config\lo\EtherCAT\burster_9311.xml |
|                       |                                                    |

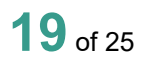

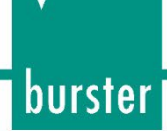

> Build the project via  $Build \rightarrow Build Solution$ , click on the Login 2 symbol and set a break point (F9) in the last RETURN code line:

| 128 |   | 8:                                                      |
|-----|---|---------------------------------------------------------|
| 129 |   | <pre>fbSdoRead(bExecute FALSE := FALSE);</pre>          |
| 130 |   | IF NOT fbSdoRead.bBusy TRUE THEN                        |
| 131 |   | fbSdoRead(sNetId '192.168.19 ) := sNetId '192.168.19 ), |
| 132 |   | nSlaveAddr 1001 :=nSlaveAddr 1001 ,                     |
| 133 |   | nIndex 8249 :=16#2039,                                  |
| 134 |   | nSubIndex 14 := 14,                                     |
| 135 |   | pDstBuf 18446603358358153180 := ADR(yMaxRead 8.89 ),    |
| 136 |   | cbBufLen 4 :=SIZEOF(yMaxRead 8.89),                     |
| 137 |   | bExecute FALSE :=bExecute TRUE                          |
| 138 |   | );                                                      |
| 139 |   | bError FALSE :=fbSdoRead.bError FALSE ;                 |
| 140 |   | nErrId 0 :=fbSdoRead.nErrId 0 ;                         |
| 141 |   | nStep 9 := 9;                                           |
| 142 |   | END_IF;                                                 |
| 143 |   | 9:                                                      |
| 144 |   | <pre>fbSdoRead(bExecute FALSE := FALSE);</pre>          |
| 145 | ٥ | RETURN;                                                 |
| 146 | • | END CASERETURN                                          |

Start the program execution with the F5 key or via PLC → Start and check if the witten und read values are identical:

| WriteReadWindowLimits [Online] 😐 🗙 MAIN [Online] |                                                               |       |                                |  |  |  |
|--------------------------------------------------|---------------------------------------------------------------|-------|--------------------------------|--|--|--|
| _9311_MeasurementExample.RunMeasu                | _9311_MeasurementExample.RunMeasurement.WriteReadWindowLimits |       |                                |  |  |  |
| Expression                                       | Туре                                                          | Value | Comment                        |  |  |  |
| xMin                                             | REAL                                                          | 5.53  | Xmin coorrdinate of window 1   |  |  |  |
| 🖗 xMax                                           | REAL                                                          | 6.24  | Xmax coorrdinate of window 1   |  |  |  |
| 🖗 yMin                                           | REAL                                                          | 7.35  | Ymin coorrdinate of window 1   |  |  |  |
| 🕸 yMax                                           | REAL                                                          | 8.89  | Ymax coorrdinate of window 1   |  |  |  |
| 🖗 xMinRead                                       | REAL                                                          | 5.53  | Xmin coorrdinate has beed read |  |  |  |
| 🕸 xMaxRead                                       | REAL                                                          | 6.24  | Xmax coorrdinate has beed read |  |  |  |
| 🖗 yMinRead                                       | REAL                                                          | 7.35  | Ymin coorrdinate has beed read |  |  |  |
| 🕸 yMaxRead                                       | REAL                                                          | 8.89  | Ymax coorrdinate has beed read |  |  |  |

#### 5.2 Write and Read of 'string' data types

Example 3: Write a serial number into order sheet, read it back and compare (Index 0x2030, Subindex 65):

> Create a new POU as described above and name it *WriteOrderSheetSN1*:

| Add POU                                          | × |
|--------------------------------------------------|---|
| Create a new POU (Program Organization Unit)     |   |
| Name:<br>WriteOrderSheetSN1<br>Type<br>O Program |   |

> Write or copy the following source code into the new POU:

```
PROGRAM WriteOrderSheetSN1
VAR
orderSheetSN1 : STRING := 'B1234567890';
fbSdoWrite : FB_EcCoESdoWrite;
              : FB EcCoESdoRead;
fbSdoRead
              : T AmsNetId := '192.168.19.1.4.1';
sNetId
nSlaveAddr
              : UINT := 1001;
bExecute
              : BOOL := TRUE;
bError
              : BOOL;
nErrId
              : UDINT;
END_VAR
fbSdoWrite(
    sNetId
                := sNetId,
                                   // see note 1 in the previous sections
    nSlaveAddr := nSlaveAddr,
                                   // see note 2 in the previous sections
                := 16\#2030,
    nIndex
    nSubIndex := 65,
    nSuolii
pSrcBuf
                := ADR(orderSheetSN1),
    cbBufLen
                := INT_TO_UDINT(LEN(orderSheetSN1)),
    bExecute
                := bExecute
);
IF NOT fbSdoWrite.bBusy THEN
  bExecute := FALSE;
IF NOT fbSdoWrite.bError THEN // write successful
    bError := FALSE;
    nErrId := 0;
  ELSE
                               // write failed
    bError := fbSdoWrite.bError;
    nErrId := fbSdoWrite.nErrId;
  END IF
  fbSdoWrite(bExecute := FALSE);
END IF
fbSdoWrite(bExecute := FALSE);
orderSheetSN1 := ";
```

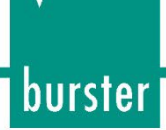

nErrId:=fbSdoRead.nErrId;

> Instert a call for the POU in the **MAIN** block:

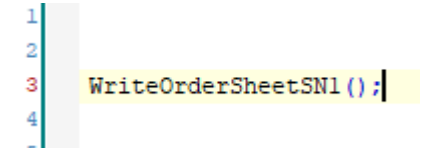

> Build the project via  $Build \rightarrow Build$  Solution:

| Build | Debug         | TwinCAT | TwinSAFE | PLC     | Tea |
|-------|---------------|---------|----------|---------|-----|
| Å 1   | Build Solutio | on      | Ctrl+    | Shift+B | i   |

Log in PLC → Login, set a break point in front of fbSdoRead line and click PLC -> Start (F5) to run the program

| 24 | • | orderSheetSN1 := '';                                        |
|----|---|-------------------------------------------------------------|
| 25 |   |                                                             |
| 26 | 0 | fbSdoRead <mark>(sNetId:=_sNetId192.168.19 &gt;&gt;,</mark> |
| 27 |   | nSlaveAddr 0 :=nSlaveAddr 1001 ,                            |
| 28 |   | nIndex 0 :=16#2030,                                         |
| 29 |   | nSubIndex 0 := 65,                                          |
| 30 |   | <pre>pDstBuf 0 := ADR(orderSheetSN1 "),</pre>               |
| 31 |   | cbBufLen 0 :=SIZEOF(orderSheetSN1 "),                       |
| 32 |   | bExecute FALSE :=bExecute TRUE                              |
| 33 |   | );                                                          |
| 34 | • | bError FALSE :=fbSdoRead.bError FALSE ;                     |
| 35 | 0 | hErrId 0 :=fbSdoRead.nErrId 0 ;RETURN                       |

Make sure that the string orderSheetSN1 is empty and press the key F10 to execute fbSdoRead function:

| 26 | ٠ | fbSdoRead(sNetId '192.168.19 ) := sNetId '192.168.19 ),            |
|----|---|--------------------------------------------------------------------|
| 27 |   | nSlaveAddr 1001 :=nSlaveAddr 1001 ,                                |
| 28 |   | nIndex 8240 :=16#2030,                                             |
| 29 |   | nSubIndex 65 := 65,                                                |
| 30 |   | pDstBuf 18446603358358136152 := ADR(orderSheetSN1 'B123456789 ▶ ), |
| 31 |   | cbBufLen 81 :=SIZEOF(orderSheetSN1 'B123456789 ▶),                 |
| 32 |   | bExecute TRUE :=bExecute TRUE                                      |
| 33 |   | );                                                                 |

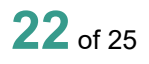

> Check if the written serial number has been read correctly (variable orderSheetSN1)

| Expression      | Туре   | Value         | Comment |
|-----------------|--------|---------------|---------|
| < orderSheetSN1 | STRING | 'B1234567890' |         |

**Note**: you can also control the serial number, you wrote into the order sheet in device menu  $Basic \ setup \rightarrow Order \ Sheet$  or via our PC-Software DigiControl

#### 5.3 Read of X-Coordinates

Example 3: Read-out X-coordinates of current measurement curve (Index 0x2083, Subindex 10, 11)

> Create a new POU as described above and name it *ReadXCoordinates*:

| Add POU                                      |  |
|----------------------------------------------|--|
| Create a new POU (Program Organization Unit) |  |
| <u>N</u> ame:<br>ReadXCoordinates            |  |
| Type<br>O Program                            |  |

> Write or copy the following source code into the new POU:

| PROGRAM ReadXCoordinates              |                                |                                    |                                      |  |  |  |  |  |
|---------------------------------------|--------------------------------|------------------------------------|--------------------------------------|--|--|--|--|--|
| VAR                                   |                                |                                    |                                      |  |  |  |  |  |
|                                       | fbSdoRead                      | : FB_EcCoESdoRead;                 |                                      |  |  |  |  |  |
|                                       | sNetId                         | : T_AmsNetId := '192.168.19.1.4.1' | ; // see note 1 in previous sections |  |  |  |  |  |
|                                       | nSlaveAddr                     | : UINT := 1001;                    | // see note 2 in previous sections   |  |  |  |  |  |
|                                       | bExecute                       | : BOOL := TRUE;                    |                                      |  |  |  |  |  |
|                                       | bError                         | : BOOL;                            |                                      |  |  |  |  |  |
|                                       | nErrId                         | : UDINT;                           |                                      |  |  |  |  |  |
|                                       | nStep                          | : INT := 0;                        |                                      |  |  |  |  |  |
|                                       | indexLastCoord                 | : UDINT := 0;                      | // Index of the last coordinate      |  |  |  |  |  |
| xCoordinates : ARRAY [05000] OF REAL; |                                |                                    |                                      |  |  |  |  |  |
| END_VAR                               |                                |                                    |                                      |  |  |  |  |  |
|                                       |                                |                                    |                                      |  |  |  |  |  |
| CASE nStep OF                         |                                |                                    |                                      |  |  |  |  |  |
| 0:                                    |                                |                                    |                                      |  |  |  |  |  |
| fbSdoRead(sNetId:= sNetId,            |                                |                                    |                                      |  |  |  |  |  |
|                                       | nSlaveAddr :=nSlaveAddr,       |                                    |                                      |  |  |  |  |  |
| nIndex:=16#2083,                      |                                |                                    |                                      |  |  |  |  |  |
|                                       | nSubIndex := 10,               |                                    |                                      |  |  |  |  |  |
|                                       | pDstBuf:= ADR(indexLastCoord), |                                    |                                      |  |  |  |  |  |
|                                       | cbBufL                         | en:=SIZEOF(indexLastCoord),        |                                      |  |  |  |  |  |

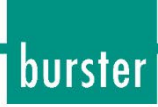

```
bExecute:=bExecute
);
bError:=fbSdoRead.bError;
nErrId:=fbSdoRead.nErrId;
nStep := 1;
1:
fbSdoRead(bExecute := FALSE);
IF NOT fbSdoRead.bBusy AND indexLastCoord > 0 THEN // if 0, there is no curve
fbSdoRead(sNetId:= sNetId,
               nSlaveAddr :=nSlaveAddr,
               nIndex:=16#2083,
               nSubIndex := 11,
               pDstBuf:= ADR(xCoordinates),
               cbBufLen:=(indexLastCoord + 1) * 4,
               bExecute:=bExecute
);
bError:=fbSdoRead.bError;
nErrId:=fbSdoRead.nErrId;
nStep := 2;
END_IF;
2:
fbSdoRead(bExecute := FALSE);
RETURN;
END CASE
```

> Instert a call for the POU in the **MAIN** block:

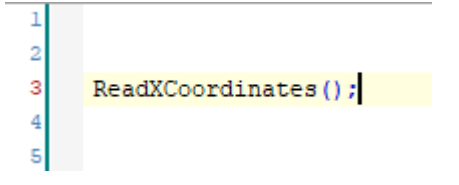

> Build the Project via  $Build \rightarrow Build Solution$ :

| Build | Debug         | TwinCAT | TwinSAFE     | PLC | Tea |
|-------|---------------|---------|--------------|-----|-----|
| *     | Build Solutio | on      | Ctrl+Shift+B |     |     |

> Set a break point on the **RETURN** line, and start the program execution by pressing **F5**:

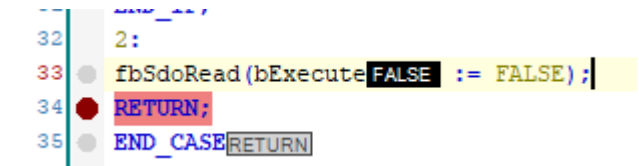

- \_9311\_MeasurementExample.RunMeasurement.ReadXCoordinates Expression Туре Value Comment wCoordinates ARRAY [0..5000] O... xCoordinates[0] 0 REAL xCoordinates[1] 0.01 REAL xCoordinates[2] 0.02 REAL xCoordinates[3] REAL 0.03 xCoordinates[4] 0.04 REAL xCoordinates[5] 0.05 REAL ..... 0.00 17 
  fbSdoRead(bExecuteFALSE := FALSE); 18 IF NOT fbSdoRead.bBusy TRUE AND indexLastCoord 220 > 0 THEN // if 0, there is no curve 19 ● fbSdoRead(sNetId '192.168.19 ) := sNetId '192.168.19 ), 20 nSlaveAddr 1001 :=nSlaveAddr 1001 , 21 nIndex 8323 :=16#2083, 22 nSubIndex 11 := 11, pDstBuf 18446603359767499552 := ADR(xCoordinates), 23 24 25 bExecute FALSE :=bExecute TRUE 26 ); 27 bError FALSE := fbSdoRead.bError FALSE ; 28 nErrId 0 :=fbSdoRead.nErrId ; 0 29 30 nStep 2 := 2; 31 END IF; 32 2: 33 fbSdoRead(bExecute FALSE := FALSE); 34 🗢 RETURN;
- $\geq$ Check the read index of the last curve coordinate and the curve x-values: